# enertial\_Manager®

## 電子投稿マニュアル(執筆者用)

一般社団法人 日本保育学会 編集常任委員会

2021 年10 月 29 日

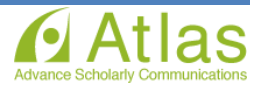

目次

| 1.  | はじめに                  | 2  |
|-----|-----------------------|----|
| 2.  | 論文を電子投稿するために          | 2  |
| 3.  | 投稿から結果通知までの流れ         | 3  |
| 4.  | 『保育学研究』誌に投稿するには       | 4  |
|     | 4-1. 新規ユーザ登録(アカウント登録) | 4  |
|     | 4-2. ログインする(初回ログイン)   | 8  |
|     | 4-3. 登録情報を変更するには      | 8  |
| 5.  | メインメニュー               | 9  |
| 6.  | 投稿論文および資料の作成          | 10 |
| 7.  | 初回投稿                  | 12 |
|     | 7-1. 新規投稿を行う          | 12 |
|     | 7-2. 論文種別を選択する        | 12 |
|     | 7-3. 原稿ファイルをアップロードする  | 13 |
|     | 7-4. 基本情報を入力する        | 14 |
|     | 7-5. 追加登録情報を登録する      | 15 |
|     | 7-6. コメントを入力する        | 16 |
|     | 7-7. 投稿情報を入力する        | 17 |
|     | 7-8. 事務局に送信する         | 22 |
|     | 7-9. 審査状況を確認する        | 26 |
| 8.  | 修正投稿                  | 29 |
|     | 8-1. 審査・査読内容を確認する     | 29 |
|     | 8-2. 修正投稿を開始する        | 30 |
|     | 8-3. 修正投稿の辞退と辞退の撤回    | 34 |
| 9.  | 採択論文の提出               | 36 |
| 10. | <b>採否が確定した投稿</b>      | 40 |
| 11. | よくある質問                | 40 |

電子投稿システムは、アメリカ東海岸時間(EST)です。

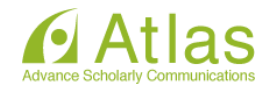

#### 1 はじめに

1. はじめに

本マニュアルは、電子投稿を行う会員の方へ提出方法を解説するものです。

原稿作成に必要な基本的心構えや、執筆方法については、「執筆要項」「論文執筆のための手引書」「引用文 献表記」をご参照ください。

#### 2 論文を電子投稿するために

電子投稿する場合には、学会ホームページ(http://jsrec.or.jp/)のトップページにある学会誌『保育学研究』 より「投稿について」をよくご覧いただき、電子投稿システムにログインしてください。電子投稿の詳細につ いては、この電子投稿マニュアル(執筆者用)を参照してください。

初めて投稿する会員は、ログインする前に新規アカウント発行(ユーザ登録)手続きを行ってください。すで に登録済みと表示される場合は、事務局にお問い合わせください。電子投稿システムを利用し論文投稿を行う ため、採否通知を含む連絡は全てメールで行われます。

#### 電子投稿システムは、アメリカ東海岸時間(EST)で表示されます。

アメリカ東海岸時間(EST)は以下の通りです。 通常期...日本時間 – 14 時間 サマータイム(米国時間 3 月第 2 日曜日から 11 月第 1 日曜日まで)...日本時間 – 13 時間

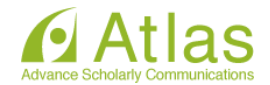

### 3 投稿から結果通知までの流れ

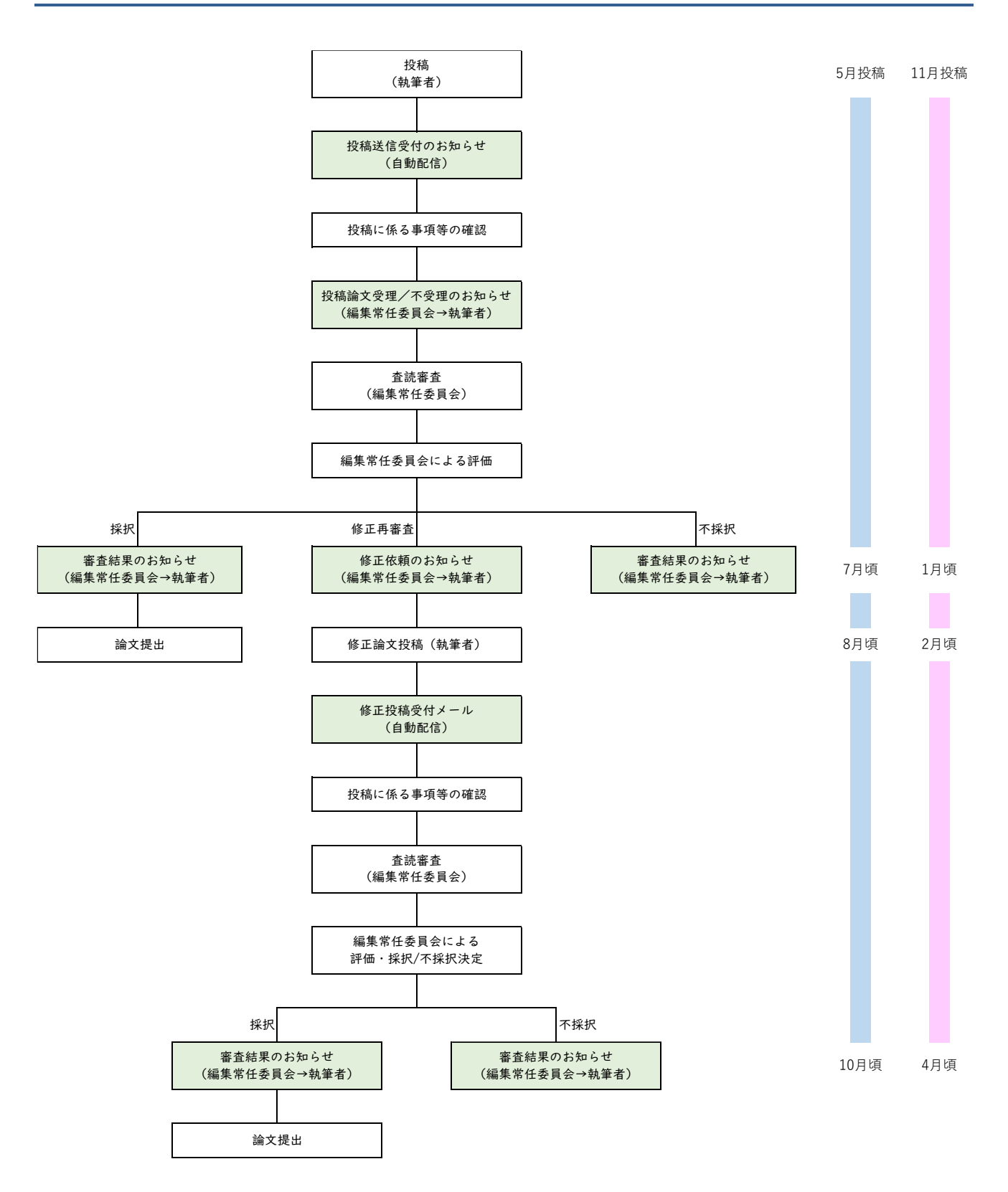

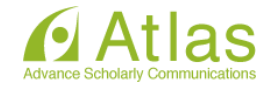

#### 4 『保育学研究』誌に投稿するには

『保育学研究』誌に投稿するには、Editorial Manager(以下、EM)にユーザ登録が必要です。 すでにアカウントをお持ちの場合には、新たに登録する必要はありません。 (パスワードが不明な場合の対処方法は「パスワードを忘れた場合」をご参照ください。)

#### 4-1 新規ユーザ登録(アカウント登録)

① 仮登録画面 → ② 登録画面 → ③ 登録内容の確認 → ④ 登録完了 の順で画面が遷移します。

ログイン画面

| 一般社团法人<br>日本保育学会 | 保育学研究                                                                                     |                                        |                            |             |
|------------------|-------------------------------------------------------------------------------------------|----------------------------------------|----------------------------|-------------|
|                  | 以下の情報を入力してください<br>ユーザ名:  <br>パスワード:                                                       | 特殊文字を入                                 | л                          |             |
|                  | 著者ログイン 登読者ログイン パスワードを忘れた場合 ユーザマニュアル 著者マニュアル                                               | 編集者ログイン 出版者ログイン                        | 2<br><b>手順 1</b><br>「ユーザ登: | 録」をクリックします。 |
|                  | ■FAQ(トラブルシーティング)<br>Editorial Managerに関するよくある質問(FAQ<br>Software Copyright © 2017 Aries Sy | )<br>stems Corporation. Privacy Policy |                            |             |

パスワードを忘れた場合
 ログインに必要なパスワードを忘れた場合でも、再登録は不要です。
 ログインボックス内の[パスワードを忘れた場合]ボタンをクリックし、パスワードリマインダ画面にお進みください。登録したメールアドレスにパスワードが送信されます。
 \* パスワードリマインダ画面で入力するメールアドレスは、ユーザ登録時に使用したものです。
 ご不明な場合には、事務局にお問い合わせください。

| パスワードリマインダ                                                              | 特殊文字を入力  |
|-------------------------------------------------------------------------|----------|
| 右のボックスに名前、E-mailアドレスを入<br>力してください。入力したE-mailアドレス<br>にユーザ名とパスワードが送信されます。 | メールアドレス* |
|                                                                         |          |

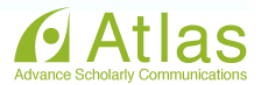

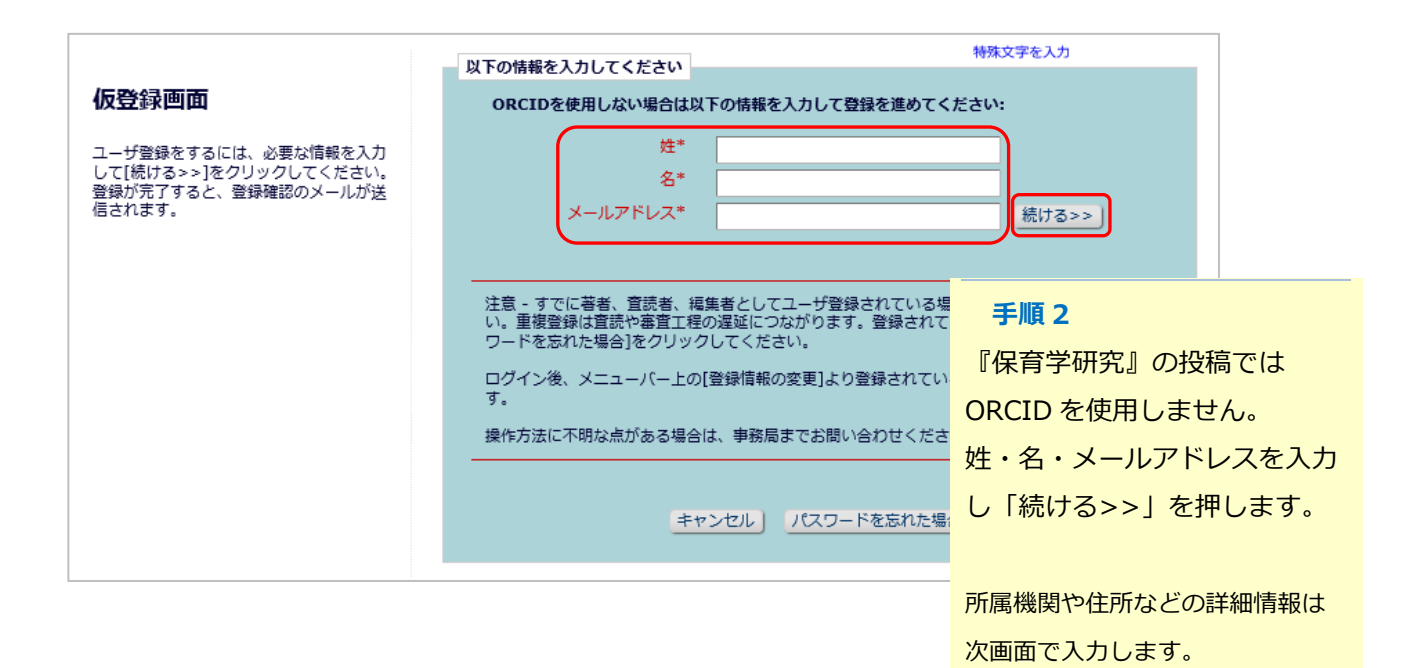

登録画面(次ページに続きます)

|                                                     | ユーザ名とパスワード             | 特殊文字を入力                                     |
|-----------------------------------------------------|------------------------|---------------------------------------------|
| 登録画面                                                |                        | 入力されたユーザ名がすでに使用されている場合、他のユーザ名を入<br>力してください。 |
| 必要な情報を入力してください。                                     | ユーザ名を入力してください*         |                                             |
| *が付いているものが必須項目です。<br>「希望連絡手段」は「メールアドレス」を<br>選択ください。 | パスワード *<br>パスワードの再入力 * | パスワードルール                                    |

#### 手順3

登録したユーザ名・パスワード はログイン時に使用します。 任意で設定してください。

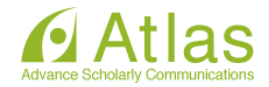

|                                       |        |              |                             | 特許女字を1力          |
|---------------------------------------|--------|--------------|-----------------------------|------------------|
|                                       | 個人情報   |              |                             | <br>壬順⊿          |
| 登録画面                                  |        | 敬称           | <u> </u>                    |                  |
|                                       |        | 姓*           |                             | 赤い*が付いた項目は、入力必   |
| 必要な情報を入力してください。                       | 姓      | : (英語) *     | ronhun                      | 須頂目です、必ず入力してくだ   |
| **が付いているためが必須酒用です                     | 3      | ドルネーム        |                             |                  |
| 「希望連絡手段」に「メールアドレス」を                   |        | 名 *          | 大郎                          | さい。              |
| 選択ください。                               | 7      | (英語) *       | tare                        |                  |
|                                       | -      | 堂位           | taro                        | (福十 終十 (2 ))     |
| ◎○○○○○○○○○○○○○○○○○○○○○○○○○○○○○○○○○○○○ |        | ックネート        |                             | (1991, 191, 19C) |
| 目前のたちすると、目前確認のメールが送<br>信されます。         |        |              | -                           |                  |
|                                       | 一年1日(第 |              |                             | 注意:希望連絡手段        |
| できる限りすぐに連絡の取                          |        | -)油約(年)      |                             | メールアドレスから亦再したい   |
| 番号(携帯電話番号)を入                          | カレ     | X±00707      |                             |                  |
|                                       |        | Fax          |                             | でください。           |
| くくたさい。                                | メール    | アドレス *       | aaa@aaaaa.jp                | メールアドレス以外を選択する   |
| 番号を入力する場合は、半                          | 角八     |              | 2つ以上のメールアドレスを入力する場          |                  |
|                                       |        |              | さい。(例 joe@thejournal.com;jo | と、人力したメールアドレスに   |
| イノン(-)を入力し(くに                         | さい。    |              | 電話などでは正しく表示されないことが          | メールは送信されません。     |
|                                       |        |              | スパムとして判断される可能性が減りま          |                  |
|                                       | **     | · 本级主命 *     | メールアドレス 💿 Fax 🔿 郵価          |                  |
|                                       |        | ACCOUNT OF A | Ple                         |                  |

|                          | 連絡先情報                                                                               |                                            | 特殊文字を入力                                                                                             |                |
|--------------------------|-------------------------------------------------------------------------------------|--------------------------------------------|----------------------------------------------------------------------------------------------------|----------------|
| 郵便番 <sup>日</sup><br>を入力し | 連絡先情報<br>役職<br>組織名(学校名・会社名) *<br>部署<br>町名番地 *<br>号には、半角ハイフン(-)<br>ってください。<br>市区町村 * |                                            | (max 300 characters)<br>(max 450 characters)<br>注意:連絡先情報<br>町名から入れてください。<br>連絡先種別で選んだ住所を入れてくだ<br>い。 | <u>*さ</u>      |
|                          | 都道府県 *<br>郵便番号 *<br>国名 *<br>連絡先種別 *<br>査読者になっていただけますか                               | 選択してください<br>勤務先 ● 自宅 ● その他 ○<br>はい ○ いいえ ● | 注意:査読者になっていただけますが<br>この質問はアンケートです。<br>回答が論文の審査判定に影響を及ぼす。<br>とはありません。                                | <b>か?</b><br>こ |
|                          |                                                                                     | 続ける>>                                      | <b>手順5</b><br>必要情報を入力後、「続ける>>」ボ?<br>を押します。                                                          | タン             |

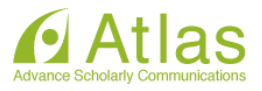

登録内容の確認

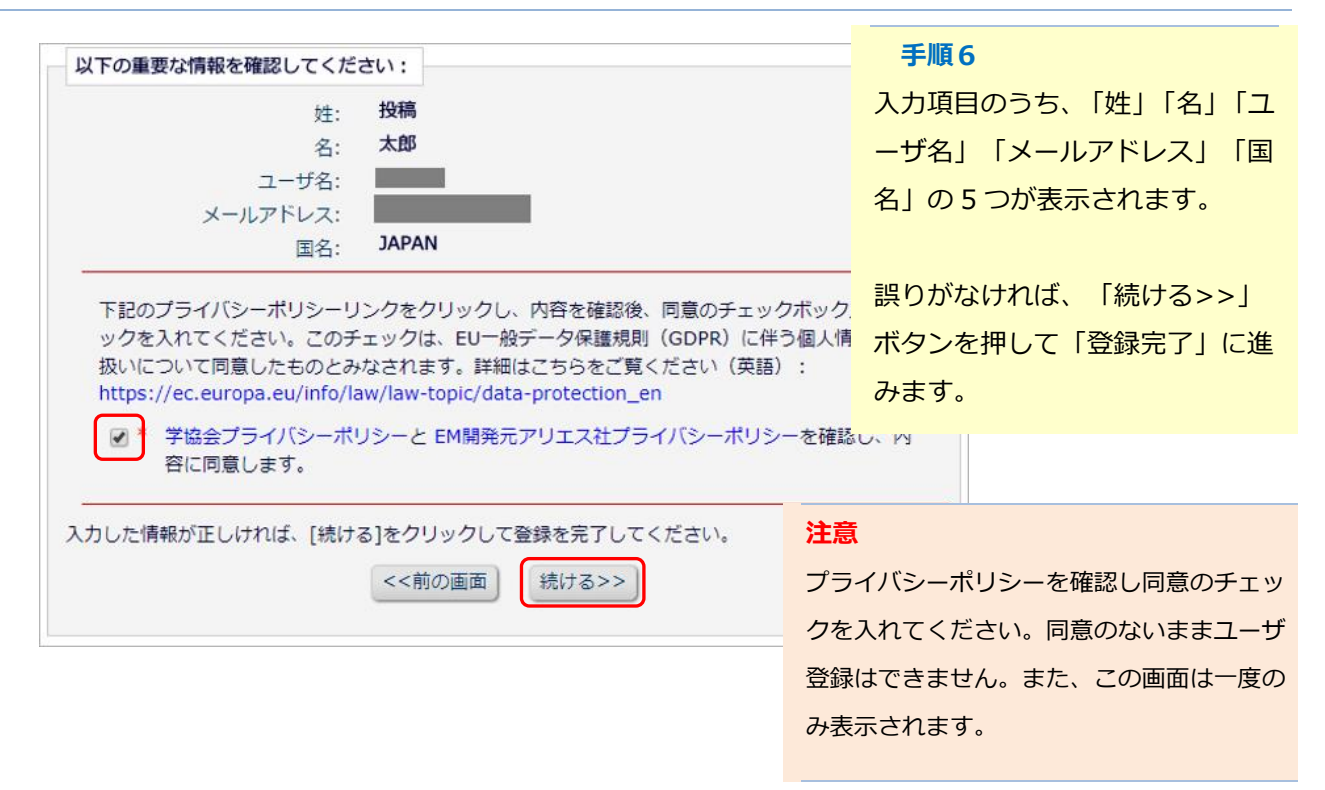

#### 登録完了

| 登録完了 | 登録が完了しました。 登録内容を記載したメールを送信しました。このメールには、ログインに必要なパスワード<br>が記載されています。入力したユーザ名がすでに使用されている場合、Editorial Managerが自動的にユーザ<br>名を割り当てることがあります。 |
|------|----------------------------------------------------------------------------------------------------|
|      | ログイン画面へ                                                                                                    |

#### ◆ 登録完了通知が届かないとき

登録が完了すると、登録したメールアドレスにログインに必要なパスワードを記載したメールが送信されます。 登録完了通知が届かない場合は、事務局にお問い合わせください。

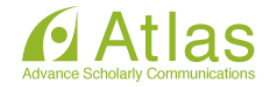

#### 4-2 **ログインする(初回ログイン)**

登録完了通知メールを受信したら、EM にログインしましょう。

| 梁 日本保育学会 保 | 育学研究                                                                                                    |                                                   |                          |
|------------|----------------------------------------------------------------------------------------------------|---------------------------------------------------|--------------------------|
|            | 以下の情報を入力してください                                                                                                    | 学を入力                                              |                          |
|            | ユーザ名:<br>パスワード:<br>著者ログイン 査読者ログイン 編集者ログイン 出版者ロ<br>パスワードを忘れた場合 ユーザ登録 ログインヘルプ                                                     | <b>手順</b><br>「ユーザ名」<br>し、「著者ロ <sup>,</sup><br>ます。 | 「パスワード」を入力<br>グイン」ボタンを押し |
| - 22074    | 若者マニュアル<br>■FAQ(トラブルシーティング)<br>Editorial Managerに関するよくある質問 (FAQ)<br>Software Copyright © 2017 Aries Systems Corporation, Privat | y Policy                                          |                          |

#### 4-3 登録情報を変更するには

ログイン後、画面上部のメニュー「登録情報の変更」より、いつでも更新可能です。

| スインメニュー 同い合わせ 和成技術 技術成性                                  |
|----------------------------------------------------------|
| ◆代替連絡先の設定について<br>「登録情報の変更」内の「個人情報」代替連絡先については、設定しないでください。 |
| 代替速紹先                                                    |
| ◆不在日の設定について                                              |
| 「登録情報の変更」内の「追加情報」不在日については、設定しないでください。                    |
| 適加情報                                                     |

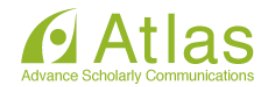

#### 5 メインメニュー

ログインをすると、メインメニューが表示されます。

メニューは「初回投稿」「修正投稿」「作業完了投稿」の3つに分類され、投稿原稿の状況(ステータス) に合わせて該当フォルダのリンクが有効になります。

◆ メインメニューの構成

|           | 初回投稿   |                                                                                                    |                                                          |
|-----------|--------|----------------------------------------------------------------------------------------------------|----------------------------------------------------------|
| 著者メインメニュー |        | <ul> <li>◆ 新規投稿を開始する</li> <li>◆ 返却された投稿を確認する - [返却された投稿](0)</li> <li>◆ 作業中断中の投稿を再開する - [未完成の投稿](0</li> <li>◆ 作成した投稿を確認して投稿する - [確認待ち投稿]</li> <li>+ 審査状況を確認する - [審査中の投稿](0)</li> </ul> | 初回投稿<br>初回投稿に関係する操作や審査の<br>進捗状況を確認します。                   |
|           | 修正投稿   | ◇ 審査結果を確認して修正する - [要修正の投稿](0) ◇ 返却された修正投稿を確認する - [返却された修正投<br>◇ 作業中断中の修正投稿を再開する - [未完成の修正 ◇ 作成した修正投稿を確認して送信する - [確認待ち修<br>+ 審査状況を確認する - [審査中の修正投稿](0) + 辞退した投稿を確認する - [辞退済み修正投稿](0)   | <mark>修正投稿</mark><br>修正判定を受けた投稿に関する操<br>作や審査の進捗状況を確認します。 |
|           | 作業完了投稿 | + 投稿の採否結果を確認する - [採否決定済み投稿]                                                                                                    | 作業完了投稿<br>採否決定した投稿を確認します。                                |

#### フォルダと有効なリンク

フォルダとは、分類内の文字列([返却された投稿]など、後ろに括弧書きのあるもの)を指します。 該当する投稿があると、フォルダ名にリンクが張られます。(画面抜粋)

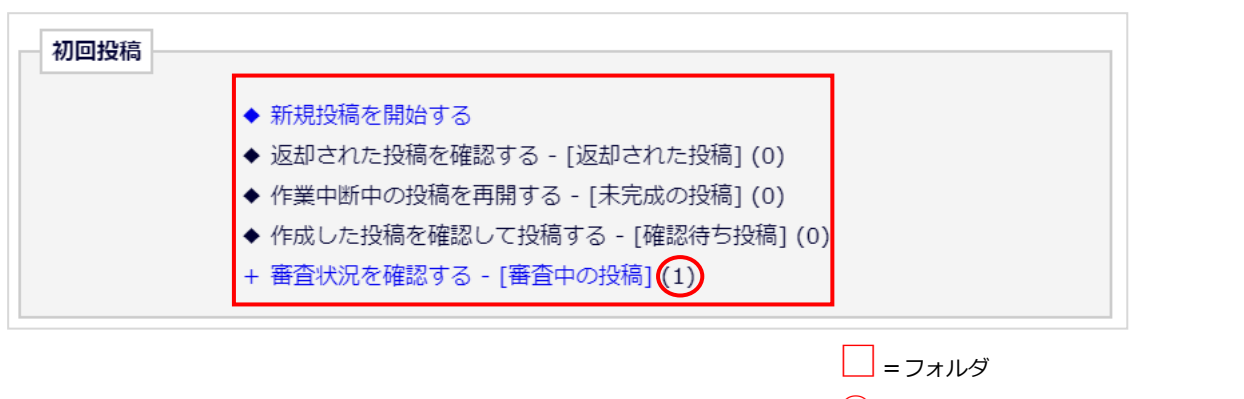

●=そのフォルダに割り当てられた投稿数

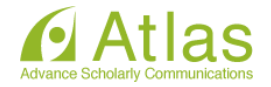

#### 6 投稿論文および資料の作成

#### 【1】アップロードする必要がある原稿

ファイル種別が「論文原稿」「投稿前確認事項」「謝辞・付記」「関係書類」とあります。 ファイル名はすべて半角英数のみで作成してください。また、査読の審査の都合上、執筆者氏名、所属機関名、 連絡先を論文原稿内に記載しないでください(関係資料を除く)。

#### 論文原稿様式について

①用紙 A4 判

②書式およびフォント 縦置き、横書きとし、フォントは 10.5 を使用する。 ③欧文(アルファベット)、数字等については半角文字を使用する。

#### <論文原稿(本文)>

- ・2段組み(21字×40行)1編10頁以内とする。
   (小見出し、図・表、写真、注、引用文献を含む。参考文献は記載しない。)
- ・頁番号を記入すること。
- ・標題、抄録、キーワード等は論文本文には記入せず、電子投稿システムに入力すること。

#### <写真、図表類、URL>

- ・写真、図表類は論文に直接挿入すること。
- ・写真、図表類の大きさは、タイトル等を含め、横幅は1頁の半幅(80mm:片段)または、 全幅(170mm:段抜き)、縦全幅は240mm に収まるように印字すること。ただし、刷り上がりは B5 判となるので、85%程度に縮小されることを想定し、作成すること。
- ・本文は、写真、図表類等含めて10頁以内となるので、所定の枚数を超えないよう注意すること。
- ・オリジナル以外の写真、図表類、URL 等については各自で転載、引用の許可を得ること。

#### <謝辞・付記>

- ・謝辞、付記等は論文本文には記入せず、電子投稿システムに入力すること。
- ・別資料としてアップロードする必要はありません。

#### <関係資料>

- ・既発表の研究を新たにまとめ直した場合に該当する場合は、必ず付記を入力し、その関係資料をシステムに アップロードすること。
- ・投稿論文の一部あるいはそれをもとに、日本保育学会大会、他の学会大会、学会誌、専門誌、研究誌等にお いて発表を予定しており、保育学研究に掲載される前までに発表が終了している場合、必ず付記を入力し、 その関係資料がある場合は、システムにアップロードすること。

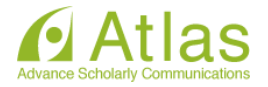

#### 【2】事務局へ郵送することがある資料

・「投稿前確認事項」の質問 18 に該当する「承諾書コピー」については、編集常任委員会より連絡が あった場合には下記の事務局までお送りください。

<u>アップロードは行わず、必ず郵送</u>でお送りください。

【送付先】

〒102-0073 東京都千代田区九段北 3-2-2 B,R ロジェ T-1

一般社団法人 日本保育学会 事務局

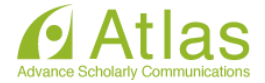

#### 7 初回投稿

7-1 新規投稿を行う

「新規投稿を開始する」をクリックします。

|           | 初回投稿 |                                                                                                    | 新規投稿を開始する                                      |
|-----------|------|----------------------------------------------------------------------------------------------------|------------------------------------------------|
| 著者メインメニュー |      | <ul> <li>★ 新規投稿を開始する</li> <li>◆ 返却された投稿を確認する - [x</li> <li>◆ 作業中断中の投稿を再開する -</li> <li>◆ 作成した投稿を確認して投稿す?</li> <li>+ 審査状況を確認する - [審査中</li> </ul> | 「新規投稿を開始する」をクリック<br>します。<br><sup>の投稿](0)</sup> |
|           | 修正投稿 | ◇ 審査結果を確認して修正する -                                                                                                    | [要修正の投稿](0)                                    |

| 7-2 論文種別を選択する             |                    |                    |
|---------------------------|--------------------|--------------------|
|                           |                    |                    |
| <b>V</b>                  | ——————             |                    |
| 論文種別                      | ファイルアップロード         | ちらかを選択し、「次へ進む」ボタンを |
|                           |                    | クリックしてください。        |
| プルダウンから論文種別を選択して<br>ください。 | 論文種別               |                    |
| (Lev)                     | なし<br>特集論文<br>自由論文 | 次へ進む →             |

#### ◆ 入力順序

論文種別を入力し次画面に進むと、画面上部に入力項目が表示されます。

項目アイコンをクリックすると、クリックした項目のページに移動します。

項目順に入力しなくても問題ありませんが、入力必須項目をすべて入力するまでは投稿は完成しません。

#### ◆ 自動保存

入力したデータは自動保存されますので、作業途中でブラウザを閉じてしまっても問題ありません。中断した投稿 は、 [未完成の投稿] フォルダに割り当てられます。

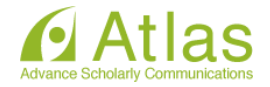

#### ◆ 原稿ファイルをアップロードする

アップロードした原稿ファイルは、査読用 PDF に変換され、査読・審査に回ります。

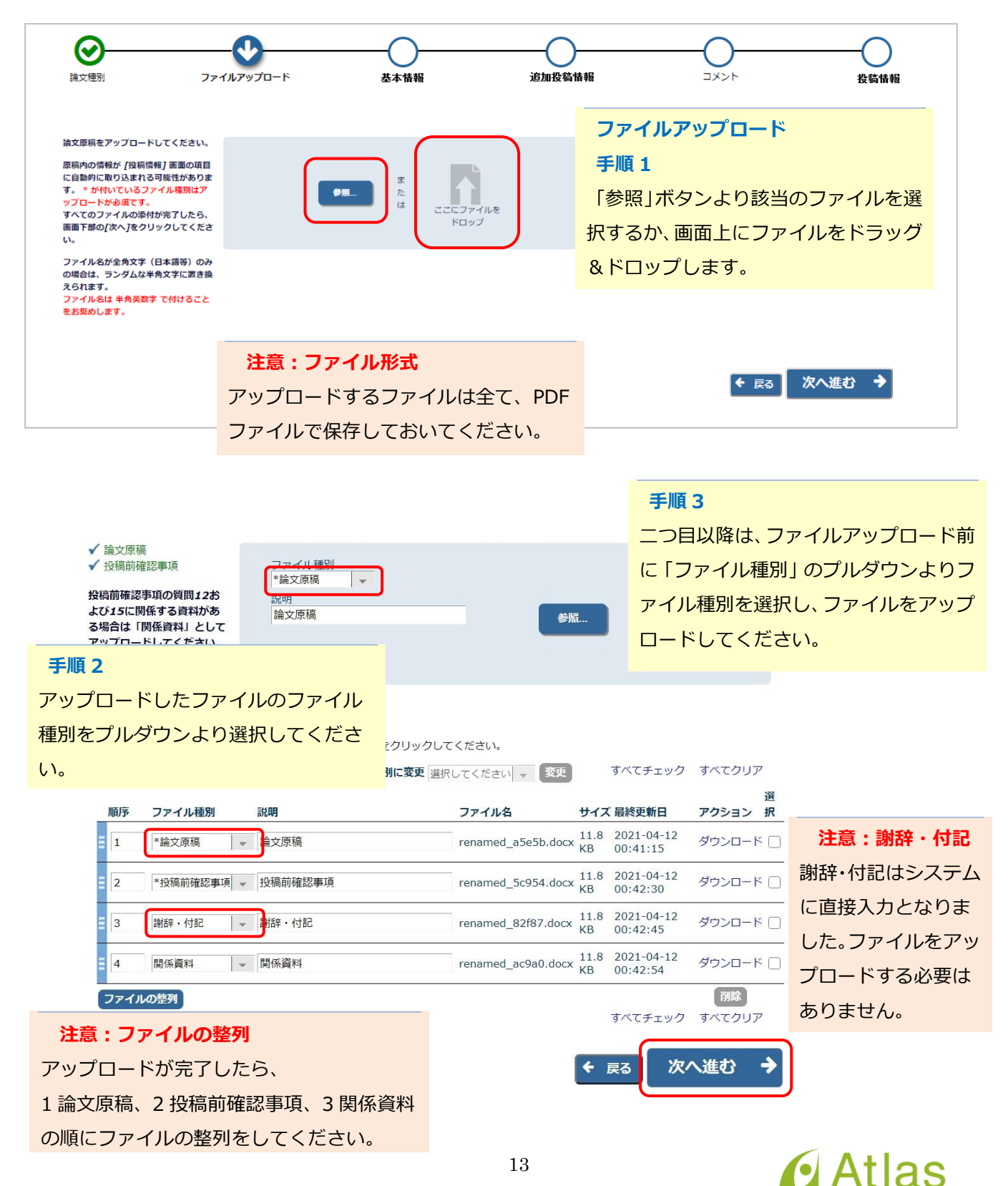

#### 7-4 基本情報を入力する

#### 「分野」選択画面

|                                                           | 分野の選択                         |                           |  |
|-----------------------------------------------------------|-------------------------------|---------------------------|--|
| 下の左の枠から専門分野・開達分野を選択し、チェックボ<br>チェックが入れ終わったら[選択]をクリックしてください | キャンセル OK<br>ックスにチェックを入れてください。 |                           |  |
| 画画を開しる則に[OK]ホタンをクリックして変更内容を保<br>                          | ほしてくたさい。 (近りたたむ)              |                           |  |
| 検索:<br>[合致する分野は赤で表示]                                      | 素」クリア                         |                           |  |
| ▼ <u>へて用語</u> <u>すべてたた</u><br>- □ 10: 余賞学                 | 選択分野: 1 分野を選択                 |                           |  |
|                                                           | 選択-><br><- 解除                 |                           |  |
|                                                           |                               | 分野の選択                     |  |
|                                                           |                               | ま <sup>ない</sup> なり」、 のK   |  |
|                                                           | 下の左の枠から専門分野・開連分野を選択し、チェック     | クボックスにチェックを入れてください。       |  |
| すべて展またむ                                                   | ●面を閉じる前に[OK]ボタンをクリックして変更内容    | eい。<br>を保存してください。 (折りたたむ) |  |
|                                                           |                               |                           |  |
|                                                           | 検系: [<br>合致する分野は赤で表示]         | 検索」クリア                    |  |
|                                                           | すべて展開 すべてたたむ<br>10:保育学        | 選択分野: 1分野を選択<br>▼ 10: 毎万世 |  |
|                                                           |                               |                           |  |
|                                                           |                               |                           |  |
|                                                           |                               | (valg.)                   |  |
|                                                           |                               | (- 解除)                    |  |
| 分野                                                        |                               |                           |  |
| 筆頭執筆者の専門分野を選打                                             | 尺してください。                      |                           |  |
| 「分野を選択」をクリック                                              | ノ、ポップアップ表示され                  |                           |  |
| る画面から分野『保育学』で                                             | を選択して「選択->」をク                 |                           |  |
| リックします。画面右側に                                              | 選択した分野が表示される                  |                           |  |
| ので、間違いないか確認し、                                             | 問題がなければ「OK」を                  | キャンセル」<br>OK」             |  |
| クリックします。                                                  |                               |                           |  |

※「保育学」以外に筆頭執筆者の専門領域がある場合 には、「コメント」に入力をしてください。「コメン ト」については 16 ページをご参照ください。

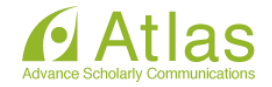

#### 7-5 追加投稿情報を登録する

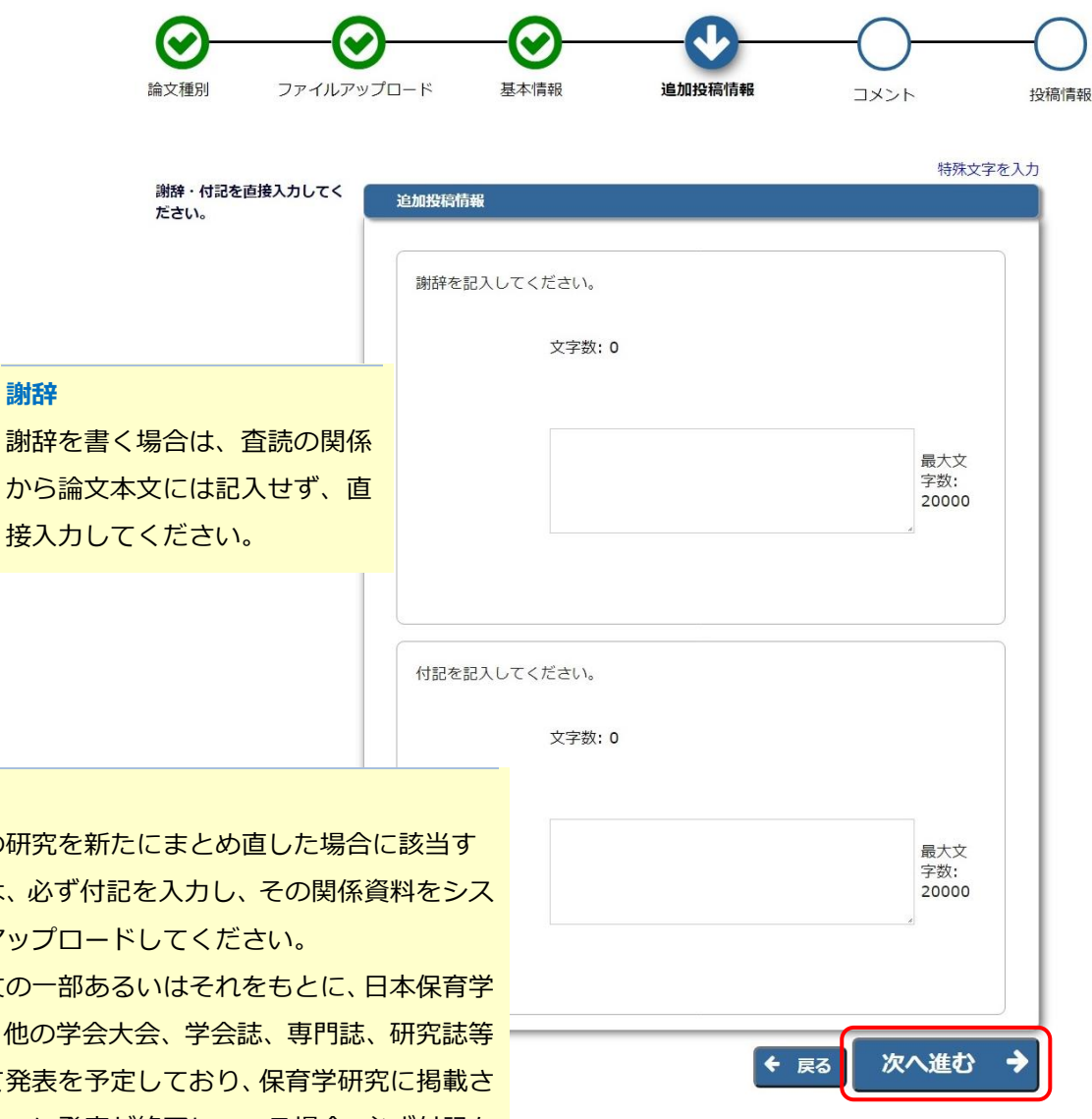

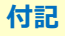

既発表の研究を新たにまとめ直した場合に該当す る場合は、必ず付記を入力し、その関係資料をシス テムにアップロードしてください。 投稿論文の一部あるいはそれをもとに、日本保育学 会大会、他の学会大会、学会誌、専門誌、研究誌等 において発表を予定しており、保育学研究に掲載さ れる前までに発表が終了している場合、必ず付記を 入力し、その関係資料がある場合は、システムにア ップロードしてください。

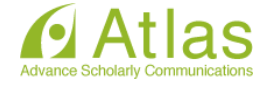

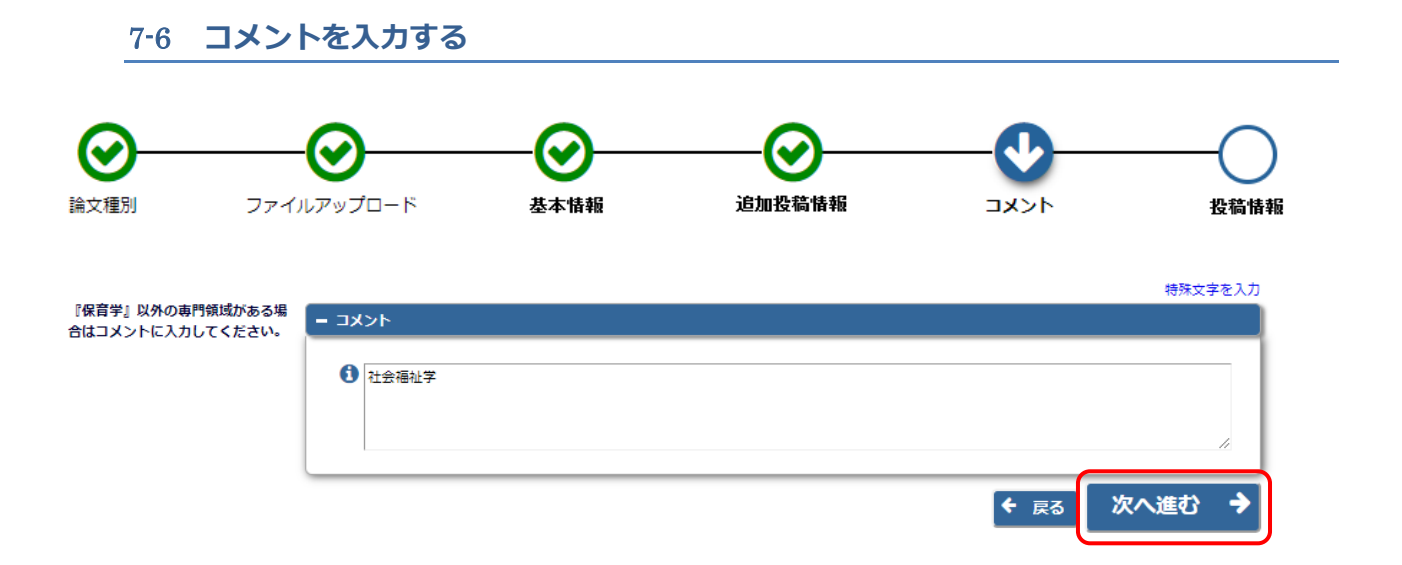

#### コメント

「保育学」以外の筆頭執筆者の専門領域につ いては「コメント」に入力をしてください。 「コメント」に専門領域の記載がない場合に は、専門領域は「保育学」のみとします。

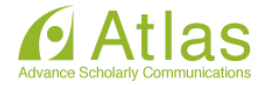

#### 7-7 投稿情報を入力する

| 「標題」の入力画面                                              |                                                                      |
|--------------------------------------------------------|----------------------------------------------------------------------|
| <b> ()</b><br>論文種別 ファイルアッ                              | 〇     〇     〇     〇       ブロード     基本情報     追加投稿情報     コメント     投稿情報 |
| 必要な情報を入力してくださ<br>い。<br>アップロードされた論文原稿                   | ■ 標題                                                                 |
| ファイルの情報が、自動的に<br>取り込まれている場合があり<br>ます。<br>取り込まれた情報が正しいか | 標題を入力してください。                                                         |
| を確認し、誤りがあれば修正<br>をしてください。                              | 標題(必須) *                                                             |
|                                                        | B I U S x <sup>2</sup> X₂ I <sub>x</sub> ∞ ∞ Ω Styles ✓ ✓            |
|                                                        |                                                                      |
|                                                        |                                                                      |
|                                                        |                                                                      |
|                                                        | ★ 次へ                                                                 |
|                                                        | + ipig                                                               |
| -                                                      | + キーワード<br>+ 著者情報                                                    |
|                                                        | ← 戻る 保存 PDFを作成 →                                                     |
| <b>景題</b>                                              |                                                                      |

論文の標題を和文および英文で入力し、

「次へ」をクリックしてください。

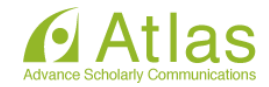

| 全種別 ファイルアッ                                               | ップロード                      | 基本                                         | 情報                          | j                         | 自加投利     | 高情報  |      | コメント       |      | 投稿情報     |
|----------------------------------------------------------|----------------------------|--------------------------------------------|-----------------------------|---------------------------|----------|------|------|------------|------|----------|
| 心亜か信根をしわしてくださ                                            |                            |                                            |                             |                           |          |      |      |            | 特殊文字 | を入力      |
| の安全は報道スパリアでくたとい。                                         | + 標題                       |                                            |                             |                           |          |      |      |            |      |          |
| アップロードされた論文原稿<br>ファイルの情報が、自動的に<br>取り込まれている場合があり          | - 抄録                       |                                            |                             |                           |          |      |      |            |      | <b>4</b> |
| <b>ます。</b><br>取り込まれた情報が正しいか<br>を確認し、誤りがあれば修正<br>をしてください。 | 抄録を2<br>最後に5<br>例:和5<br>英5 | (力してくた<br>(字数を記)<br>(抄録(298<br>(打)<br>(17) | ごさい。<br>くしてくだ<br>3字)<br>5語) | さい。                       |          |      |      |            |      |          |
|                                                          | <b>抄録</b> (必               | 須) 🛊                                       |                             |                           | _        |      | _    |            |      |          |
|                                                          | ×                          | 6 6                                        |                             | * *                       | ٩        | ¢a ∥ |      |            | 8    |          |
|                                                          | В                          | ΙU                                         | <del>S</del> ת              | × <sub>e</sub> <u>T</u> x | 1=<br>2= | := = | E #E | <b>e</b> 7 | Ω    |          |
|                                                          | Styl                       | es 👻                                       | Forma                       | at 👻                      | ~        |      |      |            |      |          |
|                                                          |                            |                                            |                             |                           |          |      |      |            |      |          |
|                                                          |                            |                                            |                             |                           |          |      |      |            |      |          |
|                                                          |                            |                                            |                             |                           |          |      |      |            |      |          |
|                                                          | 抄録(英                       | 語)(必須                                      | ) 🗱                         |                           |          |      |      |            |      |          |
|                                                          |                            |                                            | -                           |                           |          |      |      |            |      |          |
|                                                          |                            |                                            |                             |                           |          |      |      |            |      |          |
|                                                          |                            |                                            |                             |                           |          |      |      |            | ◆次へ  | <i></i>  |
|                                                          | + +-ワ-1                    | 4                                          |                             |                           |          |      |      |            |      | 4        |
|                                                          | + 著者情報                     |                                            |                             |                           |          |      |      |            |      |          |

#### 抄録

論文の抄録を和文 (300 字以内) および 英文 (180 語以内) で入力し、「次へ」 をクリックしてください。 抄録の最後に文字数 (語数) を記入して ください。

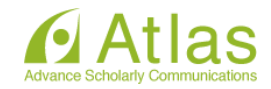

#### ◆ 「キーワード」入力画面

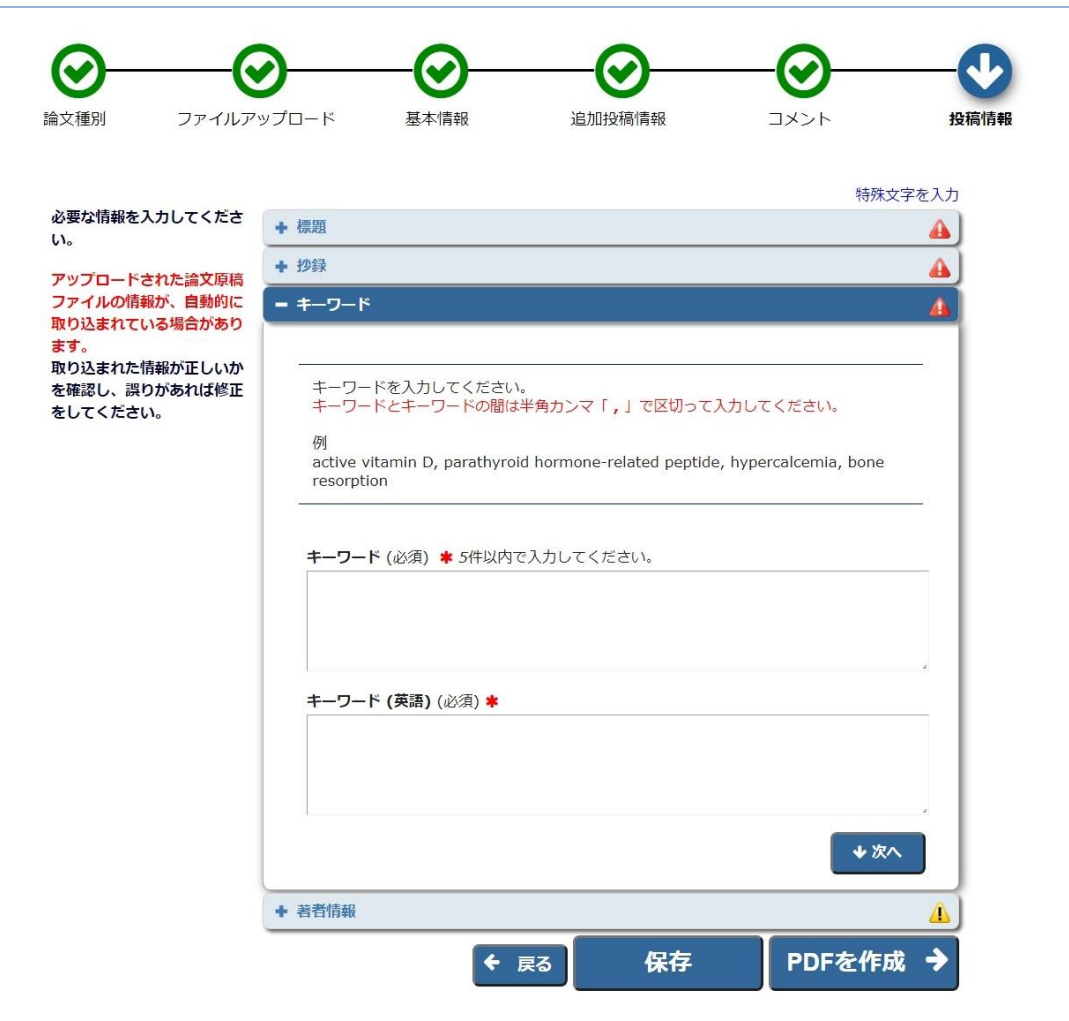

#### キーワード

論文の内容に関連の深いキーワード(英語 5 語以内および対応する日本語)を つけてください。

#### 注意

英語と日本語の語数を一致させてください。 キーワードとキーワードの間は半角カンマ「,」で区切ってください。

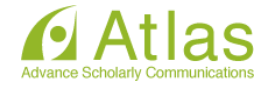

#### 「著者情報」の入力画面(単著の場合)

| – Authors                                                                                                    |      |              |
|----------------------------------------------------------------------------------------------------|------|--------------|
|                                                                                                    |      |              |
| 著者を追加]をクリックして著者情報入力画面を開き、共著者を1人づつ追加してください。<br>赤文字*は必須入力項目になります。左上のアイコンで各アクションを行います。左から<br>① : 著者を登録<br>② : 著者を登録して新たな著者を追加<br>③ : キャンセル<br>④ : 削除<br>することができます。<br>画面一番下のチェックボックスにチェックを入れると、責任著者として登録することができます。 |      |              |
| 追加した著者はこの画面下一覧に表示されます。著者名の左端の青い<br>ロップすると著者の並び順を変更できます。(最上部の著者が自動的<br>「PDF を作成」をクリックし                                                                                                    | てくださ | <u>さ</u> しい。 |
| 著者一覧 + 著者を追加                                                                                                    |      |              |
| ■ OO OO [責任著者][筆頭著者][You]<br>日本保育学会                                                                                                    |      |              |
| + 著者を追加                                                                                                    |      |              |
|                                                                                                    |      |              |
| ◆ <sub>戻る</sub> 保存 PDFを作成・                                                                                                    | >    |              |

#### 「著者情報」の入力画面(共著の場合)

| – Authors                                                                                                    |                                                       |
|----------------------------------------------------------------------------------------------------|-------------------------------------------------------|
| <ul> <li> 著者を追加]をクリックして著者情報入力画面を開き、共著者を1人づつ追加して 赤文字*(は必須入力項目になります。左上のアイコンで各アクションを行います。 <ol> <li>: 著者を登録</li> <li>: 著者を登録して新たな著者を追加</li> <li>: キャンセル</li> <li>: 削除 することができます。 </li> <li>画面一番下のチェックボックスにチェックを入れると、責任著者として登録する </li> </ol> </li> <li> 追加した著者はこの画面下一覧に表示されます。著者名の左端の青いバーをクリ </li> </ul> | ください。<br>左から<br>ことができます。<br>ックしてドラッグアンドド<br>こちますります。) |
| 1999982音名の並び順を変更できます。 (販工部の音名が日勤時に単調音名)<br>著者一覧                                                                                                    | + 著者を追加                                               |
| OO OO [責任著者][筆頭著者][You]                                                                                                    |                                                       |
|                                                                                                    | 共著の場合①                                                |
|                                                                                                    | 「著者を追加」をクリックします。                                      |
|                                                                                                    |                                                       |
| ← 戻る 保存                                                                                                    | PDFを作成 <b>→</b>                                       |

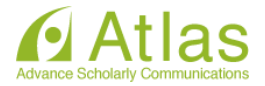

| – Authors                                        |                 |                                                | 共著の場合②                        |
|--------------------------------------------------|-----------------|------------------------------------------------|-------------------------------|
| 著                                                | 者情報             |                                                | 連名執筆者の                        |
| 著者を追加]をクリック<br>赤文字*は必須入力項目                       |                 |                                                | 1.姓(日本語・英語)                   |
| <ol> <li>(1):著者を登録</li> <li>(2):著者を登録</li> </ol> |                 | 姓* 保育                                          | <br>2.名(日本語・英語)               |
| <ul> <li>③: キャンセル</li> <li>③: ギャンセル</li> </ul>   | 姓 (3            | 英語) * Hoiku                                    | 3. 所属先                        |
| ④:前味<br>することができます。                               |                 | 名* 一郎                                          |                               |
| 画面一番トのチェックT<br>す。                                | 名(3             | 英語) * Ichiro                                   |                               |
| 追加した著者はこの画面                                      |                 | 学位                                             |                               |
| グアンドドロップすると<br>定されます。)                           | メールア            | 7ドレス  <br>************************************ |                               |
|                                                  | 祖臧石(子仅石・云1      |                                                |                               |
| 老者情報                                             |                 | 特                                              | ※ 株文字を入力する                    |
|                                                  | 姓* 保育           |                                                |                               |
|                                                  | 姓 (英語) * Hoiku  | <u></u>                                        | <b>著の場合</b> ③                 |
|                                                  | 名* 一郎           | <u>入</u>                                       | カ後 💾 (著者を登録) をクリック            |
|                                                  | 名 (英語) * Ichiro |                                                |                               |
|                                                  | 学位              |                                                |                               |
| (D)() (D)                                        |                 |                                                |                               |
| 祖織名(                                             |                 | Ľ                                              | 【 省 者 を 追 加 し て 続 け て 登 録 ) を |
|                                                  | □ この共者者を責任者     | 音にしたい場合は クリ                                    | Jックすると、共著の場合②に                |
|                                                  |                 |                                                |                               |

| – Authors                                                                                        | 注意                  |
|--------------------------------------------------------------------------------------------------|---------------------|
|                                                                                                  | 共著の場合には、「筆頭著者」「責任   |
| 著者を追加]をクリックして著者情報入力画面を開き、共著者を1人づつ追加してください。<br>赤文字**は必須入力項目になります。左上のアイコンで各アクションを行います。左から          | 著者」が同一人物であることを確認し   |
| <ol> <li>: 著者を登録</li> <li>: 著者を登録して新たな著者を追加</li> </ol>                                           | てください。              |
| 3): キャンセル<br>④ : 削除<br>することができます。                                                                | 「筆頭著者」が連絡の責任を負う「責   |
| 画面一番下のチェックボックスにチェックを入れると、責任著者として登録することができます。                                                     | 任著者」である必要があります。     |
| 追加した著者はこの画面下一覧に表示されます。著者名の左端の青いバーをクリックしてドラッグアンド<br>ロップすると著者の並び順を変更できます。(最上郎の著者が自動的に筆頭著者に指定されます。) |                     |
|                                                                                                  |                     |
| 著者一覧 十 著者を追                                                                                      | בחמ <u>ה</u>        |
| ■ OO OO [責任著者][筆頭著者][You]<br>日本保育学会                                                              | 共著の場合④              |
| ■ 保育 一郎                                                                                          | 共著者の追加が完了したら、       |
|                                                                                                  | 「PDF を作成」をクリックしてくださ |
|                                                                                                  | しい。                 |
|                                                                                                  |                     |
| ← <sub>戻る</sub> 保存 PDFを作り                                                                        | 或 →                 |

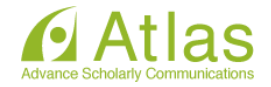

#### 7-8 事務局に送信する

#### ◆ 「確認待ちの投稿」画面

| 確認待ちの投稿 -                                                                                                    | ステータス:PDF 作成中→PDF 確認待ち                                                                                                    |
|----------------------------------------------------------------------------------------------------|----------------------------------------------------------------------------------------------------|
| [PDFを表示]よりPDF化した原稿ファイルを確認します。<br>その後、投稿における注意点を確認した上で同意いただける場合は 同意します を<br>チェックをしたら [投稿-事務局に送信する] を選択します。これで投稿が完了です<br>※アクション欄に何も表示されない場合は、PDFが出来上がるまでしばらくお待ち<br>自動更新されて、PDFが準備出来次第、自動的にアクション欄が表示されます。<br>(アクションリンクを展開するには、アクション左の[+]をクリックしてください | <ul> <li>ステータスが PDF 作成中は、投稿のアクションリンクには何も表示されません。</li> <li>ステータスが PDF 確認待ちになると、作業メニューが表示されます。</li> <li>(確認待ちになるまで、時間がかかります。)</li> </ul> |
| 1 / 1 ページ( 全 2件 )                                                                                                    | 表示忤奴   10 ▼                                                                                                    |
| ■ アクション ▲ 標題<br>▲▼ AV AV AV<br>2017-06-21<br>02:24:49 03:30:13                                                                                                    | ステータス<br>▲▼<br>PDF作成中<br>します                                                                                                    |

| ■ アクション 🔺                                                    | 標題<br>▲▼ | 投稿日<br>▲▼              | 最終操作日<br>▲▼            | ステータス<br>▲▼ |             |
|--------------------------------------------------------------|----------|------------------------|------------------------|-------------|-------------|
| PDFを表示<br>投稿を編集<br>投稿 - 事務局に送信する<br>投稿を削除<br>履歴を見る<br>メールを送信 |          | 2017-06-21<br>02:24:49 | 2017-06-21<br>03:11:38 | PDF確認待ち     | □ 同意<br>します |

次のように表示された場合は、[アクションリンク]にマウスポインタを合わせると作業メニューが表示されます。(oで示したボタンをクリックすると、上と同じ表示になります。)

| ■アクション 🔺  | 標題<br>▲▼                                                  | 投稿日<br>▲▼  | 最終操作日<br>▲▼            | <del>⊼⊤−∕9</del> ⊼<br>▲▼ |                                |
|-----------|-----------------------------------------------------------|------------|------------------------|--------------------------|--------------------------------|
| 779937022 | PDFを表示<br>投稿を編集<br>投稿 - 事務局に送<br>投稿を削除<br>履歴を見る<br>メールを送信 | 2017-06-21 | 2017-05-21<br>03:11:38 | PDF確認待ち                  | <ul> <li>同意し<br/>ます</li> </ul> |

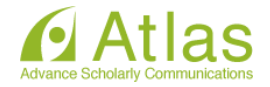

PDFの確認をする

確認待ちの投稿 - atlas support 手順1 [PDFを表示]よりPDF化した原稿ファイルを確認します。 「PDF を表示」 をクリックすると、 PDF その後、投稿における注意点を確認した上で同意いただける場合は 同意します をチェックしてくだ<mark>;</mark> チェックをしたら [投稿-事務局に送信する] を選択します。これで投稿が完了です。 のダウンロードが開始されます。 ※アクション欄に何も表示されない場合は、PDFが出来上がるまでしばらくお待ちください。 自動更新されて、PDFが準備出来次第、自動的にアクション欄が表示されます。 (アクションリンクを展開するには、アクション左の[+]をクリックしてください。) 表示件数 10 ▼ 1 / 1 ページ(全1件) 最終操作日 ▲▼ 投稿日 ▲▼ ステー タス 標題 <u>■ アクショ</u>ン PDFを表示 2017-06-21 2017-06-21 PDF確認待ち 同意し 02:24:49 03:30:18 投稿を編集 ます 12:18:02:19元 投稿 - 事務局に送信する 投稿を削除 履歴を見る メールを送信 表示件数 10 ▼ 1 / 1 ページ(全1件) <<著者メインメニュー

|             | 保育学研究<br>日本保育学会の状況<br>Manuscript Draft | <b>手順 2</b><br>表示された PDF の内容を必ず確認して |
|-------------|----------------------------------------|-------------------------------------|
| 受付番号:       |                                        | ください。                               |
| 論文種別:       | 特集論文                                   | 不備があった場合には、投稿を受理でき                  |
| 標題:         | 日本保育学会の状況                              |                                     |
| 標題 ( 英語 ) : | Test by Atlas                          |                                     |
| 筆頭著者:       | atlas support                          |                                     |
| 全著者:        | atlas support                          | ·21 字×40 行×2 段になっているか               |
| 責任著者:       | atlas support<br>1<br>1, 1 JAPAN       | ・アップロードしたファイルに誤りがな                  |
| 抄録:         | アトラスによるテスト投稿                           | いか                                  |
| 抄録 ( 英語 ):  | test                                   | ・文字化けや画像の崩れなどが生じてい                  |
| 分野:         | 10: 保育学                                |                                     |
| キーワード:      | test                                   |                                     |
| キーワード (英語): | test                                   |                                     |
|             |                                        | 注意                                  |

システム上で表示された PDF の内容 は、ご自身で保存しておいてください。

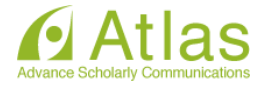

23

投稿を完了する

|   |                                                                                                    |                                                           |                                    | <mark>手順 1</mark><br>①「同意します<br>ます。             | 「」にチェックを入れ                                    |
|---|----------------------------------------------------------------------------------------------------|-----------------------------------------------------------|------------------------------------|-------------------------------------------------|-----------------------------------------------|
|   | [PDFを表示]よりPDF化した原稿ファイルを確認します。<br>その後、投稿における注意点を確認した上で同意いただける場合は <mark>同意します</mark><br>チェックをしたら [投稿 - 時限局に送信する] を選択します。これで投稿が完了で                                                                                                    | をチェックしてください。<br>す。                                        |                                    | ②「投稿-事務版<br>ックします。<br>③ポップアップ<br>「OK」をクリッ       | 局に送信する」をクレ<br><sup>f</sup> が出てくるので、<br>ックします。 |
|   | ※アクション側に向き表示されない場合は、PUPカ出生たかるまではなくも特<br>目動更新されて、PDFが増加出大流高、目的時にアクション機()表示されます。<br>(アクションリンクを展開するには、アクション左の[+]をクリックしてください<br>1/1パージ(全1件)                                                                                                   | ちくたさい。<br>ハ。)                                             |                                    | 表示件較 10 👻                                       |                                               |
| 2 |                                                                                                    | 按結日<br>▲♥<br>2018-09-06 01:19:09                          | 最精進作日<br>▲▼<br>2020-02-04 01:43:11 | 2011年12日 12 12 12 12 12 12 12 12 12 12 12 12 12 | <ol> <li>図 同意します</li> </ol>                   |
|   | 1 / 1 ページ( 全 1件 )                                                                                                    |                                                           |                                    | 表示件数 10   +                                     |                                               |
|   | [PDFを表示]よりPDF化した原稿ファイルを確認します。<br>その後、投稿における注意点を確認した上で同意いただける場合は「同意します<br>チェックをしたら【投稿・専務局に送信する】を選択します。これで投稿が完了で<br>※アクション場に何を表示されない場合は、PDFが出来上が多までしばらくお待<br>目勤長新されて、PDFが準備出来次篇、目動的にアクション燃け高売されます。<br>(アグションリンクを展開するには、アクションたの(ト)をクリックしてくださ | をチェックしてください。<br>す。<br>ちください。<br>ハ。)                       |                                    |                                                 |                                               |
|   | 1/1ページ(全1件)<br>■ アクション ▲<br>単型<br>PDFを表示<br>投稿を増集<br>経済、単規制に送信する                                                                                                    | A 出立           PDFを来認して投稿します。よろ           ③         ○K) 書 | しいですか。<br>-ヤンセル                    | 表示件数 10 ↓<br>ステータス<br>PDF確認待ち                   | 図 同意します                                       |
|   | 狂得を削除<br>履歴を見る<br>メールを送信<br>1 / 1 ページ( 全 1件 )                                                                                                    |                                                           |                                    | 表示件数 10   🔻                                     |                                               |
|   |                                                                                                    | <<著者メイ)                                                   |                                    |                                                 |                                               |

| Author - 完了 | 日本保育学会の状況の投稿が完了しました。                                       |
|-------------|------------------------------------------------------------|
|             | *1>*==                                                     |
|             | <b>手順 2</b><br>「メインメニュー」をクリックし、<br>メインメニューで投稿完了を確認し<br>ます。 |

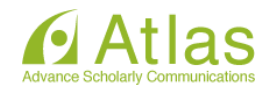

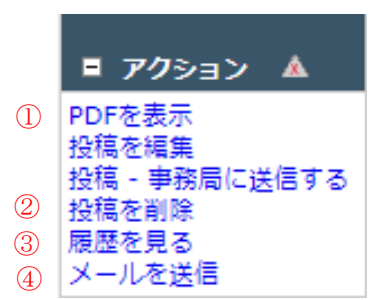

| アクションリンク | 内容                   | 備考             |
|----------|----------------------|----------------|
| ①投稿を編集   | 途中保存した投稿の作成を再開します。   | 事務局に投稿を提出した後は表 |
|          |                      | 示されません。        |
| ②投稿を削除   | 作成した投稿を削除します。        | 復元はできません。      |
| ③履歴を見る   | この投稿に関連して、投稿者宛てに送信され |                |
|          | たメールの送信履歴を確認します。     |                |
| ④メールを送信  | この投稿に関連して、事務局に連絡事項があ |                |
|          | るときに使用します。           |                |

#### 投稿送信受付のお知らせ(自動配信)

| <br>様                                                            |
|------------------------------------------------------------------|
| この度はにご投稿いただき、                                                    |
|                                                                  |
| こ投稿いただきました                                                       |
| が事務局に送信されたことをお知らせいたします。<br>なお、このメールは自動送信となります。                   |
|                                                                  |
| 事務局での投稿内容確認後、確認事項がある場合には別途お知らせメールが届きますので、内容を確認し、その指示に従           |
| って作業をし直してくたさい。<br>その際、指示された点以外のことに関して、論文原稿に手を加えることはできません。        |
| その後、編集常任委員会において投稿論文が応募要項および執筆要項に合致しているかを確認し、「受理」するか否かを<br>決定します。 |
| 決定後、システムより、改めてご連絡いたします。                                          |
| ご投稿いただいた原稿に関する情報は、以下のURLより<br>ログインリーズご覧ください                      |
|                                                                  |
|                                                                  |
| よろしくお願いいたします。                                                    |
|                                                                  |

新規投稿を送信すると、投稿送 信受付のお知らせメールが届き ます(自動配信)。

#### 注意

メーラーを通して送信されたメ ールには、日本時間が表示され ますが、投稿日より数秒のタイ ムラグが発生します。時間には 余裕をもってご投稿ください。

#### 注意

このメールが送られた時点では 投稿は受理されておりません。

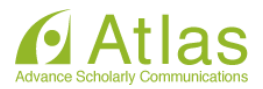

#### 7-9 審査状況を確認する

新規投稿が完了すると、「審査状況を確認する - [審査中の投稿]」フォルダから、審査・査読の進捗状況 を確認することができます。

初回投稿 ◆新規投稿を開始する ◆ 返却された投稿を確認する - [返却された投稿](0) ◆ 作業中断中の投稿を再開する - [未完成の投稿](0) ◆ 作成した投稿を確認して投稿する - [確認待ち投稿](0) + 審査状況を確認する - [審査中の投稿](1)

#### ◆ [審査中の投稿]フォルダ

| 審査中の投稿 -        | atlas support |            |               |                     |                     |                       |
|-----------------|---------------|------------|---------------|---------------------|---------------------|-----------------------|
|                 |               | 1 /        | 1 ページ(全1件)    |                     |                     | 「審査中の投稿]フォルダで投稿       |
| ■ アクション         | <b>A</b>      | 受付番号<br>▲▼ | 標題<br>▲▼      | 投稿日<br>▲▼           | 最終操作日<br>▲▼         | <br>した DDE を百度破認することが |
| PDFを表示<br>履歴を見る |               |            | 日本保育学会の状況     | 2017-06-06 03:24:24 | 2017-06-06 03:24:24 | したPDFを円反唯誌することが       |
| メールを送信          |               |            |               |                     |                     | できます。                 |
|                 |               | 1/         | 1 ページ( 至 1件 ) |                     |                     | また、システム上でのメールの履       |
|                 |               |            |               | ****                |                     |                       |
|                 |               |            |               | <<====              |                     | 歴も確認することができます。        |

◆ 初回投稿日時の確認方法について

| 審査中の投稿・         | 1 / 1 |                     | 連絡履歴 受付番号: なし     |
|-----------------|-------|---------------------|-------------------|
| ■ アクション 🔺       | 受付番号  |                     | 閉じる               |
| PDFを表示<br>履歴を目ろ |       | 連絡履歴                |                   |
|                 |       | 日時<br>▲ ▼           | メール               |
|                 | 1/1   | 2021-04-19 02:15:35 | 05-01. 投稿送信受付     |
|                 |       | 2021-04-14 20:23:38 | 02-02. PDF作成完了と承認 |
|                 |       |                     |                   |
|                 |       |                     | 閉じる               |

 ①アクションリンクの「履歴を見 る」をクリックします。
 ②連絡履歴の「05-01 投稿送信受 付」の左の時間が、投稿時間と なります。
 【5 月締切】20XX-XX-20 10:59:59
 【11 月締切】20XX-XX-20 9:59:59 であれば、締め切り時 間内の投稿となります
 ※なお、日時は、[審査中の投稿]フォルダ
 の投稿日に表示される時間より数秒のタ
 イムラグが発生する場合があります。時間
 には余裕をもってご投稿ください。

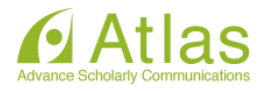

#### 投稿論文受理について

|                             | 様                      |      |
|-----------------------------|------------------------|------|
| このたびは<br>ありがとうございます。        | にご投稿いただき、              |      |
| ご提出いただいた                    | (t.                    |      |
| <br>保育学研究第<br>受理いたしましたので、   | 巻の「<br>ご連絡いたします。       | 」として |
| なお、ご投稿いただいた<br>以下のURLよりログイン | 論文に関する情報は<br>してご覧ください。 |      |
| [ログインURL]                   |                        |      |
| よろしくお願いいたしま                 | <b>व</b> .             |      |

編集常任委員会において投稿論文が 応募要項および執筆要項に合致して いるかを確認し、「受理」するか否 かを決定します。受理された論文に は投稿論文受理のお知らせメールが 届きます。

投稿が受理され、査読審査となると このメールが送信されます。

◆ 間違えて投稿した場合

間違えて投稿した場合、速やかに事務局へ連絡をしてください。 未完成の投稿、返却された投稿であればご自身で削除していただくことが可能です。 投稿を削除する場合は、アクションリンク「投稿を削除」をクリックしてください。

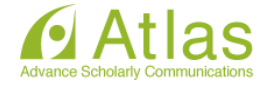

論文が返却された場合

著者メインメニュー

## 初回投稿

- 新規設備を開始する
   返却された投稿を確認する [返却された投稿](1)
   作業中断中の投稿を再開する [末完成の投稿](0)
   作成した投稿を確認して投稿する [確認待ち投稿](0)
   審査状況を確認する [審査中の投稿](0)
- 事務局での投稿内容確認

事務局での投稿内容確認後、確認事項がある 場合には別途お知らせメールが届きますの で、内容を確認し、その指示に従って作業を し直してください。その際、指示された点以 外のことに関して、論文原稿に手を加えるこ とはできません。

なお、投稿送信後、確認事項があり事務局より論 文が返却された場合、[審査中の投稿]フォルダの投 稿日が再投稿された日時に更新されます。初回投 稿時間の確認方法は p26 をご参照ください。

#### ◆ こんな時は

◆ PDF 作成に時間がかかる

ファイルサイズやお使いの環境により、PDF 作成に時間を要することがあります。時間を空けてご確認ください。

◆ PDF 作成中にエラーが発生した

PDF 作成中にエラーが発生した場合、投稿は[未完成の投稿]フォルダに割り当てられます。(PDF 作成エラー通知が配信されます)投稿のアクションリンク「投稿を編集」から PDF を再作成してください。

◆ PDF 作成完了通知が届かない、投稿が消失した

「著者情報」画面で、連絡責任著者を別の著者に変更すると PDF 作成以降はアクセスすることができません。 ご注意ください。

◆ PDF 作成中もしくは作成後、別の画面に移動してしまった

著者メインメニュー[確認待ちの投稿]フォルダに割り当てられますので、クリックしてご確認ください。

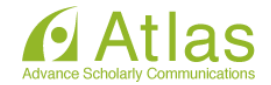

#### 8 修正投稿

審査判定の結果、修正を求められた投稿は、修正投稿枠の[要修正の投稿]フォルダに割り当てられます。

| ◇ 審査結果を確認して修正する - 「要修正の投稿」(1)       |
|-------------------------------------|
| ◇ 返却された修正投稿を確認する - [返却された修正投稿](0)   |
| ◇ 作業中断中の修正投稿を再開する - [未完成の修正投稿](0)   |
| ◇ 作成した修正投稿を確認して送信する - [確認待ち修正投稿](0) |
| + 審査状況を確認する - [審査中の修正投稿](0)         |
| + 辞退した投稿を確認する - [辞退済み修正投稿](0)       |

#### 8-1 審査・査読内容を確認する

「審査結果を確認して修正する-[要修正の投稿]」をクリックします。 「審査結果」内の判定項目リンクをクリックすると、審査結果通知が別ウィンドウで表示されます。

| 要修正の投稿 - atlas                                            | support                                                |                                                |                        |                     |                     |                         |            |
|-----------------------------------------------------------|--------------------------------------------------------|------------------------------------------------|------------------------|---------------------|---------------------|-------------------------|------------|
| 投稿したファイルを<br>修正投稿を辞退する<br>重要:修正投稿の準備                      | ダウンロードするには、[ファイ<br>と、投稿は[辞退済み修正投稿]:<br>篇が完了してから[修正投稿を開 | ル一覧]をクリックしてくז<br>フォルダに保存されます。<br>始]をクリックしてください | ごさい。修正投稿するには[修正<br>^、。 | [投稿を開始]をクリックしてく;    | ださい。                |                         |            |
|                                                           | 1                                                      | / 1 ページ( 全 1件 )                                |                        |                     |                     | 表示件数 10 🔻               |            |
| ■ アクション 🔺                                                 | 受付番号<br>▲▼                                             | 標題<br>▲▼                                       | 投稿日<br>▲▼              | 修正投稿期限日<br>▲▼       | 最終操作日<br>▲▼         | <del>дт</del> −9д<br>▲▼ | 審査結果<br>▲▼ |
| PDFを表示<br>ファイル一覧<br>修正投稿を開始<br>修正投稿を辞退<br>履歴を見る<br>メールを送信 | sample-2017-01-0606                                    | 日本保育学会の状況                                      | 2017-06-06 03:24:24    | 2017-07-02 23:59:59 | 2017-06-06 05:57:25 | 要修正                     | 修正再審査      |
|                                                           | 1                                                      | / 1 ページ( 全 1件 )                                |                        |                     |                     | 表示件数 10 ▼               |            |

#### ◆ 修正投稿に関連したアクションリンク

| アクション       | 内容                   | 備考               |
|-------------|----------------------|------------------|
| ファイル一覧      | アップロードした個々の原稿ファイルを確認 |                  |
|             | することができます。           |                  |
| 修正投稿を開始     | 修正投稿を作成します。          | [要修正の投稿]フォルダでのみ表 |
|             |                      | 示されます。           |
| 修正投稿を辞退     | 修正投稿の提出を辞退します。       | 修正投稿を辞退することもできま  |
|             |                      | す。(参照:35 ページ)    |
| 履歴を見る       | この投稿に関するメールの履歴を見ます。  |                  |
| メールを送信      | 事務局にメールを送ります。        |                  |
|             |                      |                  |
| 修止投梮を編集<br> | 修止投禍を編集します。<br>      | [未完成の修正投稿]フォルダでの |
|             |                      | み表示されます。         |

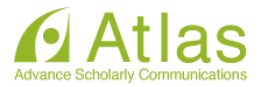

#### 8-2 **修正投稿を開始する**

審査・査読コメントを確認し、投稿を修正する準備ができたら「修正投稿を開始」します。 「事務局へ送信する」までの操作は、初回投稿と同様です。

|                |                   | 17. |         | - 4 注意 -                         |   |             |            |
|----------------|-------------------|-----|---------|----------------------------------|---|-------------|------------|
|                | 1 / 1 ページ( 全 1件 ) |     | -ジ(全1件) | 修正投稿の準備はよろしいですか。修正を始める場合は[OK]をクリ | 4 | 表示件数 10 👻   |            |
| ■ アクション 🔺      | 受付番号              | ほの  | 投稿日     | ックしてください。                        |   | ステータス<br>▲▼ | 街自結果<br>▲▼ |
| DFを表示          |                   |     |         | OK ギャンセル                         |   | 要修正         | 修正再審査      |
| 正投稿を開始         |                   |     |         |                                  |   |             |            |
| 正投稿で呼返<br>歴を見る |                   |     |         |                                  |   |             |            |

初回投稿と異なる点

修正投稿では、初回投稿で登録した内容が反映された状態で投稿作成画面が開きます。

| 論文種別                   | ファイルアップロード      | 基本情報  | 投稿情報   |
|------------------------|-----------------|-------|--------|
| 論文種別の変更は行わないでくださ<br>い。 | <b>論文種別</b><br> | だださい。 |        |
|                        |                 |       | 次へ進む 🗲 |

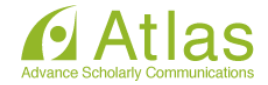

#### ◆ アップロードしたファイルの継続利用確認

#### 修正投稿では、次の画面が追加されます。

・初回(もしくは前回)アップロードしたファイルの継続利用確認

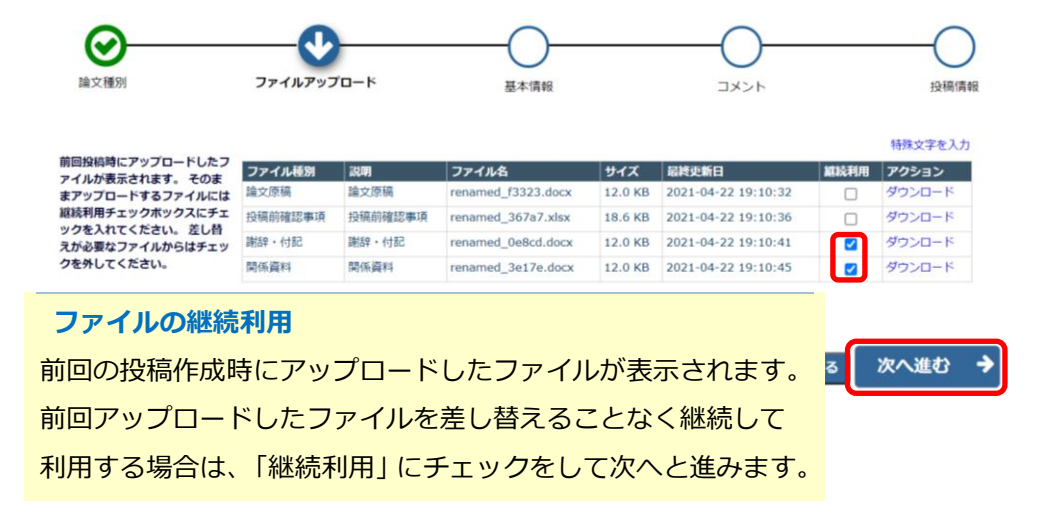

原稿ファイルをアップロードする

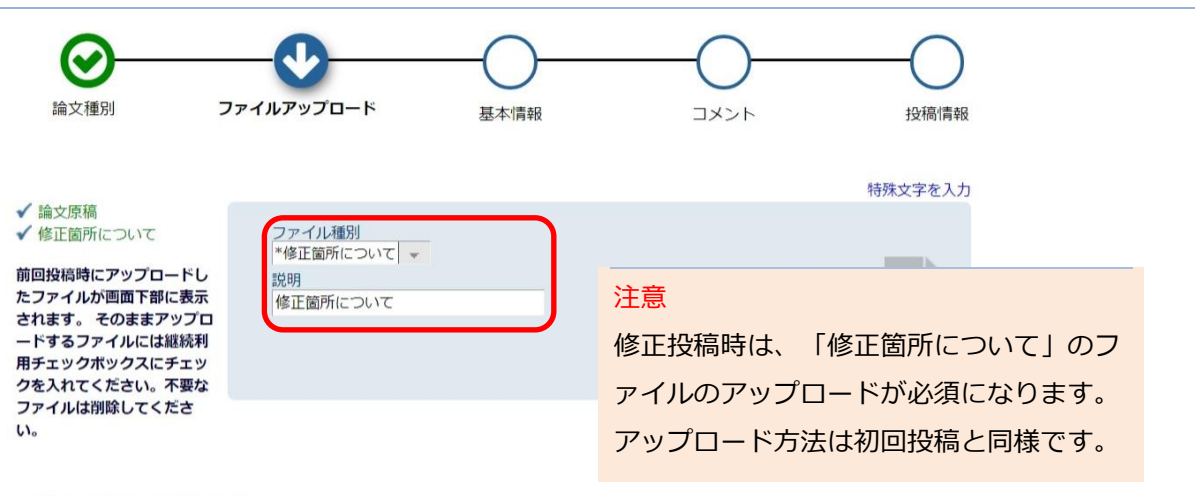

下の順序どおりにPDFが作成されます。

表示順を変更するには[順序]に順番を入れ[ファイルの整列]をクリックしてください。

| 順序   | ファイル種別      | 說明       | ファイル名              | ズ          | 最終更新日                  | アクション        | 択   |
|------|-------------|----------|--------------------|------------|------------------------|--------------|-----|
| 1    | *論文原稿       | 論文原稿     | renamed_9f640.docx | 12.0<br>KB | 2021-04-22<br>21:30:26 | ダウンロート       |     |
| 2    | *修正箇所について 👻 | 修正箇所について | renamed_3639b.docx | 12.0<br>KB | 2021-04-22<br>21:30:19 | ダウンロート       | ۳ [ |
| 3    | 謝辞・付記 👻     | 謝辞・付記    | renamed_0e8cd.docx | 12.0<br>KB | 2021-04-22<br>19:10:41 | ダウンロート       | ۳ [ |
| 4    | 関係資料        | 関係資料     | renamed_3e17e.docx | 12.0<br>KB | 2021-04-22<br>19:10:45 | ダウンロート       | ۳ [ |
| ファイノ | ルの整列        |          |                    | す          | ベてチェック                 | 削除<br>すべてクリフ | 7   |

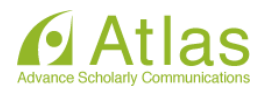

| <b>会</b><br>論文種別                                                                                          | ファイルアップロード 基本                    |                       | <mark>注意:ファイル形式</mark><br>アップロードするファイルは全て、PDF         |
|----------------------------------------------------------------------------------------------------|----------------------------------|-----------------------|-------------------------------------------------------|
|                                                                                                    |                                  | フ                     | ファイルで保存しておいてください。                                     |
| ✓ 論文原稿<br>✓ 修正箇所について<br>前回投稿時にアップロードし<br>たファイルが画面下部に表示<br>されます。そのままアップロ<br>ードするファイルには継続利<br>用チェックボックスにチェッ | ファイル種別<br>*論文原稿<br>■論文原稿         | 参照                    | また<br>は<br>ここにファイルを<br>ドロップ                           |
| クを入れてくたさい。不要な<br>ファイルは削除してくださ                                                                             |                                  |                       | ファイルの整列                                               |
| ίι <u>.</u>                                                                                               |                                  |                       | アップロードに成功すると、画面下部にフ                                   |
| 下の順序どおりにPDFが作成<br>表示順を変更するには[順序                                                                           | さされます。<br>]に順番を入れ[ファイルの整列]をクリックし | てください。                | アイル名等が表示されます。                                         |
| <b>すべての</b> 選択してください                                                                                      | → ファイルを次のファイル種別に変更 選             | 択してください → <u>変更</u>   |                                                       |
| 順序 ファイル種別                                                                                                 | 說明                               | ファイル名 ズ               |                                                       |
| 1 *論文原稿                                                                                                   | → 龠文原稿                           | renamed_9f640.docx KE | 2 イルの整理」をクリックして、ファイルを                                 |
| 2 *修正箇所につい                                                                                                | で│▼ 多正箇所について                     | renamed_3639b.docx KP | - 並べなおしてください。<br>·                                    |
| 3 謝辞・付記                                                                                                   | ₩₩                               | renamed_0e8cd.docx KB | 2.0 - 2011-04-22<br><sup>131</sup> 修正投稿時は、「修正箇所について」が |
| 4 関係資料                                                                                                    | ↓                                | renamed_3e17e.docx KB | 2.0<br><sup>18</sup> アップロードされているかを必ず確認                |
| ファイルの整列                                                                                                   |                                  |                       | し、「次へ」をクリックします。                                       |
| 注意:謝辞・                                                                                                    | 付記                               | <b>*</b>              | 戻る 次へ進む →                                             |

- ファイルをアップロードする必要はありません。
- 以降、初回投稿と同じ操作となります。

| - <b>公</b> 环                                                   | 特殊                                       | 文字を入       | 執筆者がアップロードした投稿ファイルか                                                                             |
|----------------------------------------------------------------|------------------------------------------|------------|-------------------------------------------------------------------------------------------------|
|                                                                |                                          |            | ら、標題/著者情報/抄録情報等を読み取り、                                                                           |
| 分野に変更があれば修正してください<br>[分野を選択]をクリックすると、分野                        | - 1<×c                                   | -          | 自動入力されることがあります。                                                                                 |
| <ul> <li>必須 ✓ 1分野を選択</li> <li>10:保育学</li> <li>分野を選択</li> </ul> | 『保育学』以外の専門領域がある場合はコメントに入力してください。<br>コメント | ;          | ※ただし、投稿ファイルフォーマットによります。<br>また、全文日本語の論文には対応していません。<br>※取り込みが行われた場合は、必ず自動入力された値が正しいか<br>確認してください。 |
| 論文種別                                                           | マティルアップロード 基本情報                          | עאב<br>עאב | 全ての入力を確認したら、「PDF を作成」<br>をクリックします。                                                              |
| 必要な情報を入力してください。                                                | + 標題                                     |            | 初回投稿から変更した箇所(標題、抄録、                                                                             |
| アップロードされた論文原稿ファ<br>イルの情報が、自動的に取り込ま<br>わている場合があります。             | + 抄録<br>- キーロード                          |            | キーワード)は必ず入力し直してください。                                                                            |
| 取り込まれた情報が正しいかを確<br>認し、誤りがあれば修正をしてく                             | <ul> <li>★ 教習情報</li> </ul>               |            |                                                                                                 |
| たさい。                                                           | ← 戻る                                     | 保          | 存 PDFを作成 <b>→</b>                                                                               |

注意

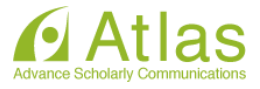

| PDFの作成が完了すると、<br>PDFを確認して問題なけれ | アクションリンクが表示されます。〕<br>ルば、[投稿 - 事務局に送信する]を選             | - <mark>注意</mark><br>初回投稿では「同意します」 にチェック |                         |                     |                     |          |
|--------------------------------|-------------------------------------------------------|------------------------------------------|-------------------------|---------------------|---------------------|----------|
| 投稿内容の変更やファイル<br>[修正投稿を辞退]をクリッ  | Lの削除・追加をするには、[修正投稿<br>リクすると、投稿は辞退済み修正投稿:<br>1 / 1 ペーミ |                                          | がありましたが、修正投稿では表示がありません。 |                     |                     |          |
|                                | 受付番号                                                  | 標題                                       | 修正投稿依赖日<br>▲ V          | 修正投稿期限日             | 最終操作日               | ステータス    |
| )Fを表示                          | sample-2017-01-0606R1                                 | 日本保育学会の状況                                | 2017-06-06 06:08:52     | 2017-07-02 23:59:59 | 2017-06-07 03:46:23 | 修正投稿確認待ち |

#### ◆ 投稿提出を完了する

| 確認待ち修正投稿 - atla                                             | s support                                                                                                    |              |                     |             | 「PDF を表示」をクリックし、アップロー                               |
|-------------------------------------------------------------|----------------------------------------------------------------------------------------------------|--------------|---------------------|-------------|-----------------------------------------------------|
| PDFの作成が完了すると<br>PDFを確認して問題なけ<br>投稿内容の変更やファイ<br>[修正投稿を辞退]をクリ | PDFの作成が完了すると、アクションリンクが表示されます。アクションリンクが表示されない場合は、PDF作成が完了するまでお待ちく<br>PDFを確認して問題なければ、[投稿 - 専務局に送信する]を選択します。これで投稿が完了です。<br>投稿内容の変更やファイルの削除・追加をするには、[修正投稿を編集]をクリックしてください。<br>[修正投稿を辞退]をクリックすると、投稿はお遗済み修正投稿フォルダへ移動されます。 |              |                     |             | ドしたファイルに誤りがないか・文字化け<br>や画像の崩れなどが生じていないか等を確<br>認します。 |
|                                                             | 1/1ページ                                                                                                    | (全1件)        |                     |             | 誤りがなければ、「投稿 – 事務局に送信す                               |
| ■ アクション 🔺                                                   | 受付番号                                                                                                    | 標題<br>▲▼     | 修正投稿依頼日<br>▲▼       | 修正投稿則<br>▲▼ | る」をクリックします。これで投稿は完了                                 |
| PDFを表示<br>終正投機を編集<br>投稿 - 事務局に送信する<br>修止投機を辞退<br>履歴を見る      | sample-2017-01-0606R1                                                                                                    | 日本保育学会の状況    | 2017-06-06 06:08:52 | 2017-07-    | です。                                                 |
| メールを送信                                                      | 4 / 4 of 22                                                                                                    | · ( _ , /+ ) |                     |             | 注意                                                  |
|                                                             | 1/1/->                                                                                                    | (王11+)       |                     |             | システム上で表示された PDF の内容                                 |
|                                                             |                                                                                                    |              |                     |             | は、ご自身で保存しておいてください。                                  |

#### ◆ 事務局での投稿内容確認

事務局での投稿内容確認後、確認事項がある場合には別途お知らせメールが届きますので、内容を確認し、その指示 に従って作業をし直してください。その際、指示された点以外のことに関して、論文原稿に手を加えることはできま せん。

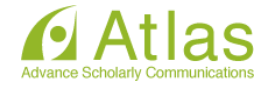

8-3 修正投稿の辞退と辞退の撤回

#### • 修正投稿を辞退する

「修正投稿」に割り当てられた投稿は、提出を辞退することも可能です。

※修正投稿辞退の際は別途メールで事務局に必ず連絡してください。

| PDFの作成が完了すると、アク注<br>PDFを確認して問題なければ、                      | ションリンクが表示されます。 アクションリン<br>[投稿 - 事務局に送信する]を選択します。 これ | っクが表示されない場合は、PDF作成が完了するまでお待ち<br>こで投稿が完了です。 | ください。      |                      |                     |
|----------------------------------------------------------|-----------------------------------------------------|--------------------------------------------|------------|----------------------|---------------------|
| 投稿内容の変更やファイルの削                                           | 除・追加をするには、[修正投稿を編集]をクリ                              | ックしてください。                                  |            |                      |                     |
| [修正投稿を辞退]をクリックする                                         | ると、投稿は辞退済み修正投稿フォルダへ移動                               | ▲ 注意                                       |            |                      |                     |
|                                                          | 1 / 1 ページ ( 全 1件 )                                  | 修正投稿を辞退します。よろしいですか。                        |            | 表示件数 10              | *                   |
| <b>アクション ▲</b><br>Fを表示<br>E投稿を編集<br>- 無数篇に送信する<br>F投稿を辞訳 |                                                     | OK) キャンセル                                  |            | 作日<br>)4-25 19:45:25 | ステータス<br>修正投稿確認待ち   |
| ールを送信                                                    | 1 / 1 ページ ( 全 1件 )                                  |                                            | 「修i<br>ポッ: | E投稿を辞退<br>プアップが表     | 」をクリックする。<br>示されます。 |
|                                                          |                                                     |                                            | Гок        | 」をクリック               | すると、投稿は辞            |
|                                                          |                                                     |                                            | される        | ます。                  |                     |

| 著者 - 完了 | は修正投稿辞退済みフォルダに移動しました。 |
|---------|-----------------------|
|         | *1>*==                |

◆ 修正投稿開始後の辞退について 修正投稿を開始した後でも辞退することができます。 辞退した投稿は、メインメニューの [辞退済み修正投稿] フォルダに割り当てられます。

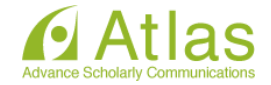

#### 修正投稿の辞退を撤回する(事務局処理前)

「修正投稿を辞退」した投稿は、<u>事務局で「取下げ」処理を完了させるまで</u>は「辞退した投稿を確認する - [辞退済みの修正投稿]」フォルダに割り当てられます。

| 修正投稿 |                                      |
|------|--------------------------------------|
|      | ◇ 審査結果を確認して修正する - [要修正の投稿] (0)       |
|      | ◇ 返却された修正投稿を確認する - [返却された修正投稿] (0)   |
|      | ◇ 作業中断中の修正投稿を再開する - [未完成の修正投稿] (0)   |
|      | ◇ 作成した修正投稿を確認して送信する - [確認待ち修正投稿] (0) |
|      | + 審査状況を確認する - [審査中の修正投稿](0)          |
|      | + 辞退した投稿を確認する - [辞退済み修正投稿] (1)       |

| ■ アクション 🔺       | 受付番号                        |                        | 修正投稿依頼日<br>▲▼          | 修正投稿期限日<br>▲▼    | 最終挑   | 新作日    | ステータス   | <b>審査結果</b> |
|-----------------|-----------------------------|------------------------|------------------------|------------------|-------|--------|---------|-------------|
| PDFを表示<br>履歴を見る |                             |                        |                        |                  |       |        | 修正投稿辞退  | 修正再審查       |
| 投稿を元に戻す         |                             | 1/1 ~-=                | ジ(全1件)                 |                  |       | アクショ   | ンリンク「投稿 | を元に戻す」な     |
|                 |                             | -,                     | ( <u> </u>             |                  |       | クリック   | します。    |             |
|                 | 受付番                         | 号.                     | の投稿は再度編集可能             | 8になりました。 しばらくお待ち | ください。 | 「このウ   | インドウは5秒 | 後自動的に閉      |
|                 |                             |                        | このウインドウは5秒             | 後自動的に閉じます。       |       | ます」と   | メッセージが表 | 示されたのち、     |
|                 |                             |                        |                        |                  |       | [辞退済み  | 修正投稿]画面 | に戻ります。      |
| 辞返済の修正投稿-       | atias support               |                        |                        |                  |       |        |         |             |
| 辞退済みの修正投稿       | 高はありません。                    |                        |                        |                  |       |        |         |             |
|                 |                             |                        |                        |                  |       |        |         |             |
|                 |                             |                        |                        |                  |       |        |         |             |
| 修正投稿            |                             |                        |                        |                  |       |        |         |             |
| ○ 審計<br>○ 返     | 査結果を確認して修正す<br>Joinた修正投稿を確認 | 5 - [要修正の<br>する - [返却さ | 投稿] (0)<br>れた修正投稿] (0) | 投                | 稿論文   | は、著者メイ | インメニューの | 修正          |

投稿論又は、者者メインメニューの修止 投稿に移動します。 再度編集を行ってください。

#### ◆ 修正投稿の辞退を撤回する(事務局処理後)

◇ 作業中断中の修正投稿を再開する - [未完成の修正投稿](0)

◇ 作成した修正投稿を確認して送信する - [確認待ち修正投 + 審査状況を確認する - [審査中の修正投稿](0)

+ 辞退した投稿を確認する - [辞退済み修正投稿](0)

「修正投稿の辞退」を受けて、事務局が「取下げ処理」を行った投稿は、[採否決定済み投稿]フォルダに 割り当てられます。(参照:37 ページ)

事務局に辞退の撤回を連絡し、投稿が[辞退済みの修正投稿]フォルダに戻るまでお待ちください。

(登録したメールアドレスに復帰通知が配信されます)

[辞退済みの修正投稿]フォルダでは、アクションリンク「投稿を元に戻す」を行います。

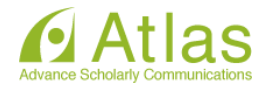

#### 9 採択論文の提出

「採択」または「修正採択」となり、かつ「論文原稿の提出」を依頼するメールが届いたら、修正投稿と同じ手順で、word 原稿の提出を行います。

その際、微修正の依頼がある場合には、必ず修正後の原稿を提出します。

|                  |      | 17,   |         | - 👍 注意                           | _ |             |            |
|------------------|------|-------|---------|----------------------------------|---|-------------|------------|
|                  |      | 1/1ペ- | -ジ(全1件) | 修正投稿の準備はよろしいですか。修正を始める場合は[OK]をクリ |   | 表示件数 10 +   |            |
| ■ アクション 🔺        | 受付番号 | 標調    | 投稿日     | ックしてください。                        |   | ステータス<br>▲▼ | 街白結果<br>▲▼ |
| DFを表示<br>ファイル一覧  |      |       |         | OK キャンセル 4                       |   | 要修正         | 修正再審查      |
| 正投稿を開始<br>正投稿を詳述 |      |       |         |                                  |   |             |            |
| I歴を見る<br>(一川を送信  |      |       |         |                                  |   |             |            |

◆ アップロードしたファイルの継続利用確認

修正投稿では、次の画面が追加されます。

・初回(もしくは前回)アップロードしたファイルの継続利用確認

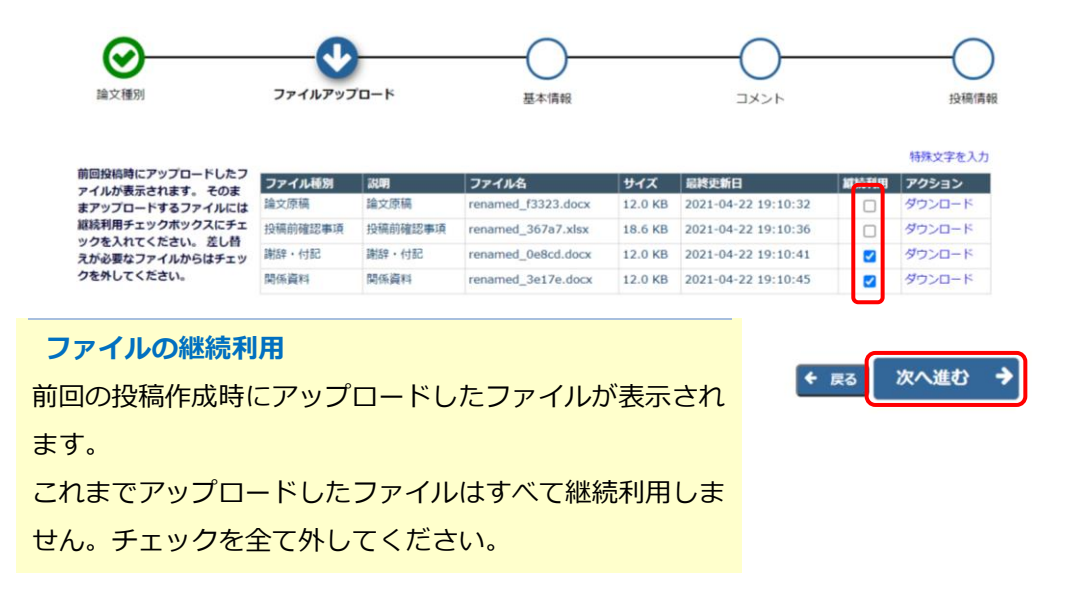

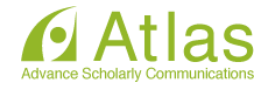

原稿ファイルをアップロードする

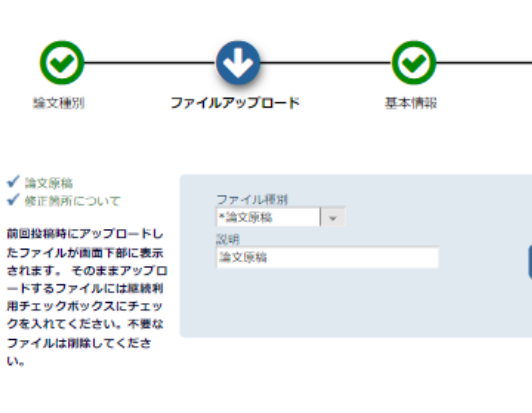

#### 注意

オペアチェック オペアクリア

次へ進む

⇒

◆ 戻る

| 採択論文の提出時も修正投稿時と同様に、「修正箇所について」                   |
|-------------------------------------------------|
| のファイルのアップロードが必須になります。                           |
| 1 つめの word ファイル 2021-05-T01R1_HanakoHoiku(1)    |
| のファイル種別を「修正箇所について」                              |
| 2 つめの word ファイル 2021-05-T01R1_HanakoHoiku(2)    |
| のファイル種別を「論文原稿」として、登録してください。                     |
| 図表の作成データ (Excel や PowerPoint) をアップロードする場        |
| 合は、ファイル名を 2021-05-T01R1_HanakoHoiku (3) (4) ・・・ |
| とし、ファイル種別を「関係資料」としてください。                        |

下の順序どおりにPDFが作成されます。 表示順を変更するには[順序]に順番を入れ[ファイルの整列]をクリックしてください。

すべての 選択してください → ファイルを次のファイル種別に変更 選択してください → 変更

|   |      | FULL CALCENT + | 111 111 111 111 111 111 111 111 111 11 |                                         |               |                            |        |        |
|---|------|----------------|----------------------------------------|-----------------------------------------|---------------|----------------------------|--------|--------|
|   | 順序   | ファイル種別         | 說明                                     | ファイル名                                   | サイズ           | 最終更新<br>日                  | アクション  | 選<br>択 |
| 1 | 1    | *修正箇所について *    | 1つめのwordファイル(タイトル他)                    | 2021-05-<br>T01R1_HanakoHoiku(1).docx   | 1.9<br>18     | 2021-10-<br>27<br>22:42:54 | ダウンロード | •      |
|   | 2    | *論文原稿 *        | 2つめのwordファイル(本文他)                      | 2021-05-<br>T01R1_HanakoHoiku(2).docx   | 1.9<br>B      | 2021-10-<br>27<br>22:42:59 | ダウンロード | • 🗆    |
| 1 | 3    | 関係資料 ▼         | 図表                                     | 2021-05-<br>T01R1_HanakoHoiku(3)table.x | l.2<br>Isx kB | 2021-10-<br>27<br>22:43:04 | ダウンロード | • 🗆    |
| C | ファイル | の整列            |                                        |                                         |               |                            | WIR:   |        |
|   | -    | ファイルの零         | <b>隆列</b>                              |                                         | すべて           | チェック                       | すべてクリア | ,      |

アップロードに成功すると、画面下部にフ アイル名等が表示されます。 全てのファイルのアップロードが完了し たら、順序欄の数字を入力し直し、「ファ イルの整理」をクリックして、ファイルを 並べなおしてください。

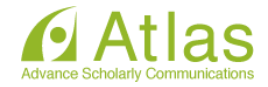

#### 以降、修正投稿と同じ操作となります。

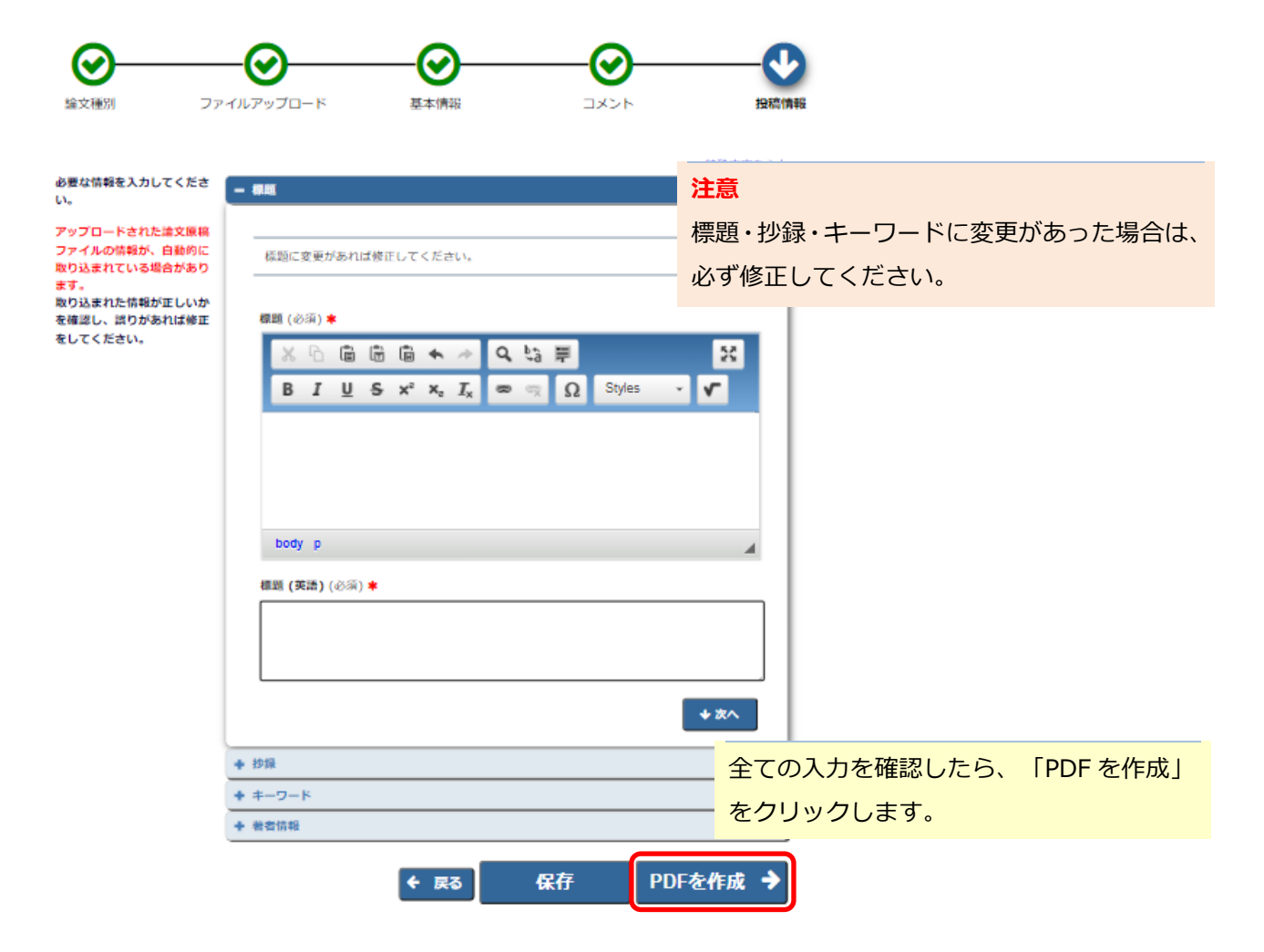

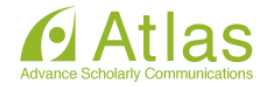

#### ◆ 提出を完了する

| 確認待ち修正投稿 - atlas su                                                                                                    | ipport                                                 |             |                     |                     |         |              |          |                   |      |
|----------------------------------------------------------------------------------------------------|--------------------------------------------------------|-------------|---------------------|---------------------|---------|--------------|----------|-------------------|------|
|                                                                                                    |                                                        |             |                     |                     | 注       | 意            |          |                   |      |
| PDFの作成が完了すると、ア<br>PDFを確認して問題なければ                                                                                                    | <sup>7</sup> クションリンクが表示されます。ア<br>『、 [投稿 - 事務局に送信する]を選択 | シ           | システム上で表示された PDF の内容 |                     |         |              |          |                   |      |
| 投稿内容の変更やファイルの                                                                                                    | D削除・追加をするには、[修正投稿を                                     | 1+          |                     |                     |         |              |          |                   |      |
| [修正投稿を辞退]をクリック                                                                                                    | 7すると、投稿は辞退済み修正投稿フ                                      | ォルダへ移動されます。 |                     |                     | 191     |              |          | () () () () () () | .00% |
|                                                                                                    | 1/1ページ                                                 | (全1件)       |                     |                     |         | 表示件数 10 🔻    |          |                   |      |
| ■ アクション 🔺                                                                                                    | 受付番号 標題 修正投稿価担 修正投稿開発日 シンション ▲ ▲▼ ▲▼ ▲▼                |             |                     |                     |         | 最終操作日 ステータス  |          |                   |      |
| PDFを表示<br>後止報想を編集                                                                                                    | sample-2017-01-0606R1                                  | 日本保育学会の状況   | 2017-06-06 06:08:52 | 2017-07-02 23:59:59 | 2017-06 | -07 03:46:23 | 修正投稿確認待ち |                   |      |
| 技術<br>-<br>参<br>勝<br>正<br>技術<br>を<br>辞<br>退<br>履<br>歴<br>を<br>見<br>る<br>メール<br>を<br>送<br>信<br>9<br>る<br>-<br>-<br>-<br>-<br>-<br>-<br>-<br>-<br>-<br>-<br>-<br>-<br>- |                                                        |             |                     |                     |         |              |          |                   |      |
|                                                                                                    | 1 / 1 ページ                                              | (全1件)       |                     |                     |         | 表示件数         | 0 🔻      |                   |      |
| 「PDF を表示                                                                                                    | 示」をクリックし                                               | .、 アップ□     | ]ードしたファ             | マイルに誤りが             | ぶい      |              |          |                   | 1    |
| か・文字化け                                                                                                    | や画像の崩れた                                                | こどが生じて      | いないか等を              | を確認します。             |         |              |          |                   |      |
| ファイルの確                                                                                                    | ファイルの確認は PDF になりますが、アップロードが word ファイル                  |             |                     |                     |         |              |          |                   |      |
| あれば、問題                                                                                                    | <b>ありません。</b>                                          |             |                     |                     |         |              |          |                   |      |
| 誤りがなけれ                                                                                                    | いば、「投稿 –                                               | 事務局に送       | 信する」をク              | リックします              | 0       |              |          |                   |      |

これで論文原稿の提出は完了です。

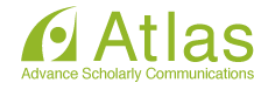

#### 10 採否が確定した投稿

「投稿の採否結果を確認する - [採否決定済み投稿]」フォルダでは、採否が確定した投稿のほか、取下げ 処理を終えた投稿が割り当てられます。

| 作業完了投稿 + 投稿の採香                                   | 結果を確認する - [採否決定済み投稿] (3) |     |             |                           |                        |            |
|--------------------------------------------------|--------------------------|-----|-------------|---------------------------|------------------------|------------|
| <b>探吾決定済み投</b> 稿<br>1 / 1 ページ ( 全 3件 )           |                          |     | 表示件数 10   👻 |                           |                        |            |
| 受付番号<br>■ アクション ▲ ▲▼                             | ##20<br>▲▼               | 投稿日 | 最終操作日       | <u>⊼</u> <del>7</del> -97 | 最終確定日                  | 最終確定<br>▲▼ |
| PDFを表示<br>共著者の状況<br>採否決定通知を表示<br>履歴を見る<br>メールを送信 |                          |     |             | 完了(採択)                    | 2019-10-31<br>03:09:42 | 採択         |
| PDFを表示<br>共著者の状況<br>採否決定通知を表示<br>履歴を見る<br>メールを送信 |                          |     |             | 完了 (不操択)                  | 2018-09-27<br>03:08:57 | 不採択        |
| 共著者の状況<br>履歴を見る<br>メールを送信                        |                          |     |             | 編集者により削除                  |                        |            |

ステータスの( )内は最終的な審査 結果です。

#### 11 よくある質問

Q:アカウントを失念してしまった。

- A: ログインページにある「パスワードを忘れた場合」をクリックしていただき、 画面文言に従って再発行手続きをしてください。
- Q:システムからのメールが届かない。

A:迷惑メールに振り分けされている可能性がありますので確認してください。

本マニュアルは、編集常任委員会で検討し、常に最新のものを日本保育学会ホームページに記載しています。 論文記述の際は、最新の「執筆要項」「論文執筆のための手引書」「引用文献表記」をご参照ください。

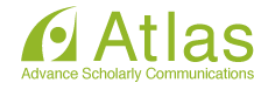